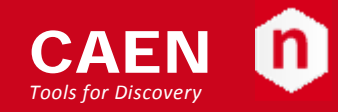

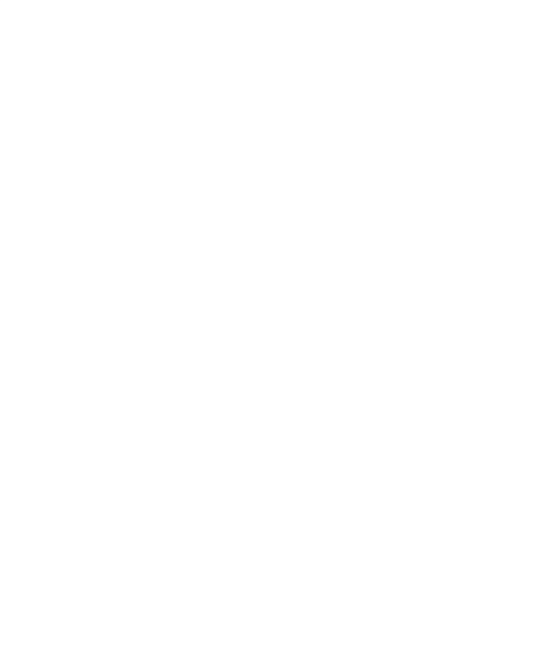

CAEN OPC Server 5.x OPC Server for CAEN Power Supplies Rev. 15 - 1 July 2014

# Purpose of this User Manual

This User's Manual contains the full description of the OPC Server for CAEN Power Supplies.

## Change Document Record

| Date             | Revision | Changes                                |
|------------------|----------|----------------------------------------|
| 20 December 2013 | 14       | OPC Rel. 5.x                           |
| 1 July 2014      | 15       | Updated SY4527 / SY5527 System control |

# Symbols, abbreviated terms and notation

T.B.D.

## **Reference Document**

SY1527 User's Manual SY4527 User's Manual V6533 User's Manual VME8100 and VME8200 User's Manual

CAEN S.p.A. Via Vetraia, 11 55049 Viareggio (LU) - ITALY Tel. +39.0584.388.398 Fax +39.0584.388.959 info@caen.it www.caen.it

© CAEN SpA - 2011

Disclaimer

No part of this manual may be reproduced in any form or by any means, electronic, mechanical, recording, or otherwise, without the prior written permission of CAEN SpA.

The information contained herein has been carefully checked and is believed to be accurate; however, no responsibility is assumed for inaccuracies. CAEN SpA reserves the right to modify its products specifications without giving any notice; for up to date information please visit **www.caen.it**.

# Index

| 1. | Introduction                                        | 5    |
|----|-----------------------------------------------------|------|
|    | Overview                                            | 5    |
|    | Support                                             | 5    |
| 2. | Installation and configuration                      | 6    |
|    | Install the OPC server                              | 6    |
|    | OPC server configuration interface                  | 6    |
|    | CAEN OPC server configurator tool                   | 6    |
|    | Installation                                        | 6    |
|    | OPC Server configuration                            | 6    |
| 3. | Server address space description                    | 9    |
|    | OPC groups and items                                | 9    |
|    | Data access mechanism                               | 9    |
|    | Items properties                                    | 9    |
| 4. | SY4527 / SY5527 Power Supply System                 | . 11 |
|    | SY4527 / SY5527 System control                      | 11   |
|    | SY4527 / SY5527 Board control                       | 13   |
|    | SY4527 / SY5527 Channel control                     | 15   |
| 5. | SY1527 / SY2527 Power Supply System                 | . 19 |
|    | SY1527 / SY2527 System control                      | 19   |
|    | SY1527 / SY2527 Board control                       | 22   |
|    | SY1527 / SY2527 Channel control                     | 23   |
| 6. | VME8x00 Crates                                      | . 27 |
|    | VME8x00 control                                     | 27   |
| 7. | V65XX VME HV Power Supplies                         | 31   |
|    | V65XX control                                       | 31   |
| 8. | OPC clients connection                              | . 35 |
|    | Browsing the server address space                   | 35   |
|    | National Instruments LabView 5.x and later releases | 36   |
|    | National Instruments Server Explorer                | 38   |
|    | Softing OPC Client                                  | 40   |
|    | -                                                   |      |

# List of Figures

| Fig. 1: CAEN HV OPC Server Configurator start up window | 6  |
|---------------------------------------------------------|----|
| Fig. 2: Connection parameters                           | 7  |
| Fig. 3: Configuring an Entry                            | 8  |
| Fig. 4: Browsing the server address space               | 9  |
| Fig. 5: Matrikon OPC Explorer start up                  | 27 |
| Fig. 6: Matrikon OPC Explorer tool bar                  | 27 |
| Fig. 7: Matrikon OPC Explorer; VME8100 item list        |    |
| Fig. 8: Matrikon OPC Explorer; VME8100 item selection   |    |
| Fig. 9: Matrikon OPC Explorer; VME8x100item content     | 29 |
| Fig. 10: Matrikon OPC Explorer; VME8x100 item update    | 29 |
| Fig. 11: VME8x100 items                                 |    |
| Fig. 12: Matrikon OPC Explorer start up                 |    |
| Fig. 13: Matrikon OPC Explorer tool bar                 |    |
| Fig. 14: Matrikon OPC Explorer; V6534N item list        |    |
| Fig. 15: Matrikon OPC Explorer; V6534N item selection   |    |
| Fig. 16: Matrikon OPC Explorer; V6534N item content     |    |
| Fig. 17: Matrikon OPC Explorer; V6534N item update      |    |
| Fig. 18: V6534N items                                   | 34 |
| Fig. 19: Selecting the OPC server                       | 35 |
| Fig. 20: The item's Specific properties                 | 35 |
| Fig. 21: Selecting URL path to server                   |    |
| Fig. 22: Selecting an item                              |    |
| Fig. 23: "URL" window of the VI's front panel           |    |
| Fig. 24: Temperature plot                               |    |
|                                                         |    |

| Fig. 25: Creating a group         |    |
|-----------------------------------|----|
| Fig. 26: Adding items to a group  |    |
| Fig. 27: Active items list        |    |
| Fig. 28: Read/write data          | 40 |
| Fig. 29: Connect to OPC server    | 40 |
| Fig. 30: The VMon item            | 41 |
| Fig. 31: The VMon item properties | 41 |

# List of Tables

| Table 1 – SY4527/ SY5527 System Items  | 13 |
|----------------------------------------|----|
| Table 2 – SY4527/ SY5527 Board items   | 14 |
| Table 3 – SY4527/ SY5527 Channel items | 17 |
| Table 4 – SY1527/ SY2527 System Items  | 21 |
| Table 5 – SY1527/ SY2527 Board items   | 23 |
| Table 6 – SY1527/ SY2527 Channel items | 25 |

# 1. Introduction

### **Overview**

CAEN has taken a new step forward in power supplies' ease of use and integration into Detector Control Systems (DCS). A newly released suite of applications guarantees CAEN power supplies' interoperability between virtually all available computing environments and communication protocols (TCP/IP, CANbus...).

In the latest years OPC (OLE for Process Control) has clearly emerged as one of the most popular standards in the world of industry automation. OPC is an open interface based on the OLE/COM (now ActiveX) and DCOM technology; OPC offers "Plug&Play" connectivity between disparate hardware devices. The introduction of the OPC interface has caused the number of driver developments which hardware manufacturers implement for their components to be reduced to only one: *the OPC server*. On the other hand, OPC client applications (from any vendor) can communicate with the OPC server to exchange data in a standard way. Each device property is accessed via an *OPC item*. An OPC server creates OPC items on behalf of an OPC client. The client's OPC items are organised in *OPC groups* with a hierarchical structure.

CAEN, in close collaboration with CERN (IT/CO group), has developed an OPC server which allows powerful, flexible, and yet simple control of its power supply systems, through various communication path, by any OPC compliant client application.

CAEN HV OPC Server is fully compliant with the OPC Data Access 2.0 specifications; this version provides:

- CAEN Power Supply Systems, V65XX power supplies, VME8x00 crates
- CONET, USB2.0, TCP/IP caenecommunication path
- DCOM based interface for local/remote OPC server configuration

### Support

Our Software Support Group is available for questions, support and any other software related issue concerning CAEN Power Supplies; for software support visit the page http://www.caen.it/computing/support.php

Moreover, a newsletter on CAEN Software issues (CAEN SOFTWARE NEWS) will be periodically sent via e-mail to all subscribers to our mailing list. For subscription to the free newsletter send an e-mail to support.computing@caen.it

# 2. Installation and configuration

#### Install the OPC server

Unzip the CAENHVOPCServer\_5.x.zip file and then launch setup.exe; this will install all the OPC server (version 5.x) components on your local machine. The OPC server will be configured as a Windows OS service.

### **OPC** server configuration interface

The software release 5.X has a new user interface, based on DCOM technology, which allows remote configuration of the OPC server. A sample configuration program is provided (OPC Server Configurator)

## **CAEN OPC server configurator tool**

#### Installation

Unzip the CAENHVOPCServerConfiguratorSetup zip file and then launch setup.exe; this will install the CAEN HV OPC Server Configurator components on your local machine.

#### **OPC Server configuration**

From Start/Programs/CAEN run CAEN HV OPC Server Configurator, the following window will be displayed:

| CAEN HV OPC Ser        | ver Configurator (v | 5.32)           |              | - • ×  |
|------------------------|---------------------|-----------------|--------------|--------|
| CAEN Discovery         | The second          | X               |              | A.     |
| P.S. Name              | Sys. Type           | Conn. Type      | Conn. Param. | Status |
|                        |                     |                 |              |        |
| Edit entries Add Entry | Remove Entry        | Restart Ser     | rver         | Exit   |
| Connected clients:     | 0 Status: Activ     | e Sw Release: 5 | .37 (5.31)   |        |

Fig. 1: CAEN HV OPC Server Configurator start up window

Click on the Add Entry button, one of the following windows will be displayed, depending on the selected device: SY1527/2527 SY4527/5527

| 51152//252/           |                   | 31432//332/           |                   |
|-----------------------|-------------------|-----------------------|-------------------|
| Create new Entry      | <b></b> ,         | Create new Entry      | X                 |
| Power Supply Name     |                   | Power Supply Name     |                   |
| Power Supply Type     | SY1527 / SY2527 🔹 | Power Supply Type     | SY4527 / SY5527 🔹 |
| Connection Type       | TCP/IP -          | Connection Type       | TCP/IP            |
| Connection Parameters |                   | Connection Parameters |                   |
| IP Address            | 0 0 0 0           | IP Address            | 0 0 0 0           |
| Usemame               | admin             | Usemame               |                   |
| Password              | ••••              | Password              |                   |
|                       | OK Cancel         |                       | OK Cancel         |
| VME8x00 TCP/IP        |                   | VME8x00 USB VCF       | )                 |
| Create new Entry      |                   | Create new Entry      |                   |
| Power Supply Name     |                   | Power Supply Name     |                   |
| Power Supply Type     | V8100 -           | Power Supply Type     | V8100 V           |
| Connection Type       | TCP/IP -          | Connection Type       | USB VCP -         |
| Connection Parameters |                   | Connection Parameters |                   |
| IP Address            | 0 0 0 0           | Port                  | COM0 -            |
| Usemame               |                   |                       |                   |
| Password              |                   |                       |                   |
|                       | OK Cancel         |                       | OK Cancel         |
| V65xx USB             |                   | V65xx PCI OPTICA      | L LINK            |
| Create new Entry      |                   | Create new Entry      |                   |
| Power Supply Name     |                   | Power Supply Name     |                   |
| Power Supply Type     | V65XX 💌           | Power Supply Type     | V65XX             |
| Connection Type       | USB •             | Connection Type       | PCI OPTICAL LINK  |
| Connection Parameters |                   | Connection Parameters |                   |
| VME Connection        |                   | VME Connection        |                   |
|                       |                   |                       |                   |
|                       | OK Canal          |                       | OK Cancel         |
|                       |                   |                       |                   |

#### Fig. 2: Connection parameters

Once entered the *Power Supply Name* in the relevant field, the *Connection Type* must be selected; then enter the correct connection parameters and click on the OK button, the following window will be displayed.

Possible values for Status are: Ko, Ok or Pending. The Status is Pending immediately after adding a new Entry, until the OPC Server has connected to the Power Supply, then it becomes either Ok or Ko, depending whether the connection is successful or faulty.

| S. Name | Sys. Type       | Conn. Type | Conn. Param. | Status  |
|---------|-----------------|------------|--------------|---------|
|         | SY4527 / SY5527 | TCP/IP     | 10.0.7.52    | Pending |
|         |                 |            |              |         |
|         |                 |            |              |         |

Fig. 3: Configuring an Entry

Select a P.S. name and click on the **Configure Entry** button to open the relevant Configuration File; insert all desired system, board and channel items (cfr. § 3 "Server address space description") and then, from the **File** menu, select **Send to Server** (optionally it is possible to save a local copy of the Configuration file).

To configure another power supply system, simply click on the **Add Entry** button and repeat the steps described above.

# 3. Server address space description

#### **OPC** groups and items

The OPC groups provide a way for clients to organise the data they want to access to; within each group, the OPC items represent connections to data sources; several data types are supported: boolean, integer, string, .... The server address space has a tree-like structure which will be described in detail in the next chapter; OPC clients can browse the available data items in the server like illustrated in the figure below.

| CE SY1527 System.obr - OPC Browser                                                                                                    | _ 🗗 🗡 |
|----------------------------------------------------------------------------------------------------|-------|
| <u>File Edit V</u> iew <u>H</u> elp                                                                                                    |       |
|                                                                                                    |       |
| CAEN/CERN                                                                                                    |       |
| CAEN.HV0PCServer                                                                                                    |       |
| i⊟system0                                                                                                    |       |
| ie                                                                                                    |       |
|                                                                                                    |       |
|                                                                                                    |       |
| I In Msg                                                                                                    |       |
|                                                                                                    |       |
|                                                                                                    |       |
| RS232CmdOff                                                                                                    |       |
|                                                                                                    |       |
|                                                                                                    |       |
| U Careford                                                                                                    |       |
| - Construction                                                                                                    |       |
|                                                                                                    |       |
|                                                                                                    |       |
|                                                                                                    |       |
| hyperson hyperson hy |       |
|                                                                                                    |       |
|                                                                                                    |       |
|                                                                                                    |       |
| ^e_ IPAddr                                                                                                    |       |
| <sup></sup> ♠ <sub>E</sub> IPNetMsk                                                                                                    |       |
| - Che IPGw                                                                                                    |       |
| m <sup>™</sup> e RS232Par                                                                                                    |       |
|                                                                                                    |       |
| SymbolicName                                                                                                    |       |
| tingru Slots                                                                                                    |       |
|                                                                                                    |       |
|                                                                                                    |       |

Fig. 4: Browsing the server address space

#### Data access mechanism

Four communication mechanisms have been defined for data access: synchronous and asynchronous read/write, refresh and subscription; the client defines the update rate at which the items' values will be refreshed by the server. When a client subscribes to a list of Items, the server notifies it if any data change occurs. The client can optionally specify a band of tolerance (or deadband) so that it is not notified by the server if the changes are within a fixed percentage of the data range.

### **Items properties**

Associated with each Item there is a set of Specific properties: Canonical Data Type, Value, Quality Flag (Good/Bad), Time Stamp, Access Rights, Server Scan Rate. The Time Stamp indicates the time the Value and the Quality was obtained from the device. With OPC Data Access 2.0 a second set of Recommended properties has been released: the CAEN OPC Server provides Engineering Units (EU), High EU (the highest value that can be returned from the

device for analog data), Low EU (the lowest value that can be returned from the device for analog data) and the Contact Close/Open Labels (CLOSE/OPEN strings associated with boolean values).

Each item is fully identified in the server address space during data access by an ItemID; the ItemID has the following general syntax:

PowerSupplyName.BoardXX.ChanYYY.ItemName

Items of the kind PowerSupplyName.ItemName are associated with general system parameters.

Items of the kind PowerSupplyName.BoardXX.ItemName are associated with boards' parameters.

Items of the kind PowerSupplyName.BoardXX.ChanYYY.ItemName are associated with channels' parameters.

# 4. SY4527 / SY5527 Power Supply System

This chapter describes the OPC Items which are available for the SY 4527 / SY 5527 system control.

### SY4527 / SY5527 System control

OPC Items available for general system control are fully listed in Table 1. For a detailed description of the SY4527 / SY5527 system operation, refer to SYx527 User's manual

A write access to the Kill Item (Value = 1) allows to switch OFF at the max rate all system channels;

A write access to the Clear Alarm Item (Value = 1) allows to clear channels' alarm messages;

A read access to the **Sessions** Item returns a string with the list of Users connected to the system, their access level, communication line and access time;

A read access to the ModelName Item returns a string indicating the system model (SY4527, SY5527, ...).

A read access to the SwRelease Item returns a string indicating the system firmware release (example: 2.00.00).

The GenSignCfg Item allows to configure the GEN signal by writing an 16 bit pattern as follows:

Bit 0: GEN enable Bit 1: GEN always ON Bit 2: GEN ON due to OvV (Over Voltage) Bit 3: GEN ON due to OvC (Over Current) Bit 4: GEN ON due to UnV (Under Voltage) Bit 5: GEN ON due to TRIP Bit 6÷7: Don't care (=0) Bit 8: GEN enable MASK Bit 9: GEN always ON MASK Bit 10: GEN ON due to OvV (Over Voltage) MASK Bit 11: GEN ON due to OvC (Over Current) MASK Bit 12: GEN ON due to UnV (Under Voltage) MASK Bit 13: GEN ON due to TRIP MASK Bit 14÷15: Don't care (=0)

This Item is a 2-byte integer; in order to set or reset bits 0..5, it is necessary to set to 1 the corresponding "MASK" bit (bits 8..13).

A read access to the **FrontPanIn** Item returns a 16 bit patterns indicating the system inputs and switches status, as follows:

Bit 0: Vsel, 0=V0 1=V1 Bit 1: Isel, 0=I0 1=I1 Bit 2: Kill Bit 3: Interlock Bit 4: Remote Enable Bit 5: Local Enable Bit 6: TTL/NIM, 0=TTL 1=NIM Bit 7÷15: Don't care (=0)

A read access to the FrontPanOut Item returns a 16 bit patterns indicating the system outputs status, as follows:

Bit 0: OVC Bit 1: UNV Bit 2: OVV Bit 3: CHON

Bit 4÷7: Don't care (=0) Bit 8: Fan failure Bit 9: OVT Bit 10÷15: Don't care (=0)

The ResFlagCfg Item allows to configure the system reset by writing an 16 bit pattern as follows:

Bit 0: backplane reset due to CPU failure Bit 1: always set to 1 Bit 2: backplane reset due to front panel reset input signal Bit 3: CPU reset due to front panel reset input signal Bit 4÷5: always set to 1 Bit 6÷15: always set to 0

A read access to the **ResFlag** Item returns a 16 bit pattern with the reset flag status:

Bit 0: backplane reset due to CPU failure Bit 1: always set to 1 Bit 2: backplane reset due to front panel reset input signal Bit 3: CPU reset due to front panel reset input signal Bit 4÷5: always set to 1 Bit 6÷15: always set to 0

A read access to the **HvPwSM** Item returns a string with the power supply module status, like follows: "ACstatus:Primary:Add 0:Add 1:Add 2 ". If:

 $\begin{array}{l} \mathsf{ACstatus} = -1 \Longrightarrow \mathsf{FAIL} \\ \mathsf{ACstatus} = 1 \Longrightarrow \mathsf{GOOD} \\ \mathsf{Primary} = -1 \Longrightarrow \mathsf{Primary} \ \mathsf{supply} \ \mathsf{module} \ \mathsf{FAIL} \\ \mathsf{Primary} = 1 \Longrightarrow \mathsf{Primary} \ \mathsf{supply} \ \mathsf{module} \ \mathsf{GOOD} \\ \mathsf{Add} \ \mathsf{X} = -1 \Longrightarrow \mathsf{Add} \ \mathsf{on} \ \mathsf{supply} \ \mathsf{module} \ \mathsf{nr.} \ \mathsf{X} \ \mathsf{FAIL} \\ \mathsf{Add} \ \mathsf{X} = 0 \Longrightarrow \mathsf{Add} \ \mathsf{on} \ \mathsf{supply} \ \mathsf{module} \ \mathsf{nr.} \ \mathsf{X} \ \mathsf{NOT} \ \mathsf{PRESENT} \\ \mathsf{Add} \ \mathsf{X} = 1 \Longrightarrow \mathsf{Add} \ \mathsf{on} \ \mathsf{supply} \ \mathsf{module} \ \mathsf{nr.} \ \mathsf{X} \ \mathsf{GOOD} \\ \end{array}$ 

A read access to the HVFanStat Item returns a string with the cooling fans status. If:

status =  $-1 \Rightarrow FAIL$ status =  $1 \Rightarrow GOOD$ 

A read access to the **HVFanSpeed** Item returns a string with the cooling fans speed, The speed parameter is expressed in rpm.

A read access to the **ClkFreq** Item returns an integer idicating the clock frequency as follows:

ClkFreq =  $-1 \Rightarrow$  FAIL ClkFreq =  $0 \Rightarrow 50$  Hz ClkFreq =  $1 \Rightarrow 60$  Hz ClkFreq =  $2 \Rightarrow 400$  Hz

A read access to the HVClkConf Item returns a string with the clock configuration like "clock:status", where if:

Clock = 1  $\Rightarrow$  MASTER Clock = 0  $\Rightarrow$  SLAVE Status = -1  $\Rightarrow$  FAIL Status = 0  $\Rightarrow$  NOT PRESENT Status = +1  $\Rightarrow$  GOOD

The IPaddress item allows to specify the system IP address (for example 192.168. 0.1);

The IPNetMsk item allows to specify the system IP net mask (for example 255.255.255.0);

The IPGw item allows to specify the system IP gateway (for example 0.0.0.0);

A read access to the Slots Item returns the number of system's slots.

A read access to the ConnStatus Item returns a string with the connection status of the system. If:

status = OK  $\Rightarrow$  CONNECTED status = KO  $\Rightarrow$  DISCONNECTED

The **CPULoad** item allows to monitor the load on the system CPU This item has the following format: value1:value5:value15 Value1, value5 and value15 are the average CPU loads, calculated respectively over one, five and fifteen minutes.

The **CmdQueueStatus** item allows to monitor the number of commands in queue in the system; if CmdQueueStatus >0 then the System is performing commands on the boards, therefore monitor values may not be updated until all queued commands are executed. As soon as all commands are performed and CmdQueueStatus returns to 0, monitor values are updated to correct values.

The **MemoryStatus** item allows to monitor the system memory usage This item has the following format: value0:value1:value2:value3 Value0 is the total memory, value1 is the used memory, value2 is the free memory, value3 is the buffers memory

#### Table 1 – SY4527/ SY5527 System Items

| ItemID                         | Data Type      | Access Rights | Description                    |
|--------------------------------|----------------|---------------|--------------------------------|
| PowerSupplyName.Kill           | Boolean        | W             | Kill all channels              |
| PowerSupplyName.ClearAlarm     | Boolean        | W             | Clear alarm                    |
| PowerSupplyName.Sessions       | String         | R             | List Users connected to system |
| PowerSupplyName.ModelName      | String         | R             | System name                    |
| PowerSupplyName.SwRelease      | String         | R             | System firmware release        |
| PowerSupplyName.GenSignCfg     | 2-byte integer | R/W           | GEN signal configuration       |
| PowerSupplyName.FrontPanIn     | 2-byte integer | R             | System input status            |
| PowerSupplyName.FrontPanOut    | 2-byte integer | R             | System output status           |
| PowerSupplyName.ResFlagCfg     | 2-byte integer | R/W           | Reset Flag configuration       |
| PowerSupplyName.ResFlag        | 2-byte integer | R             | Reset Flag status              |
| PowerSupplyName.HvPwSM         | String         | R             | Power supply modules status    |
| PowerSupplyName.HVFanStat      | String         | R             | Fan status                     |
| PowerSupplyName.HVFanSpeed     | String         | R             | Fan speed                      |
| PowerSupplyName.ClkFreq        | 2-byte integer | R             | Clock frequency                |
| PowerSupplyName.HVClkConf      | String         | R             | Clock configuration            |
| PowerSupplyName.IPAddr         | String         | R/W           | System IP address              |
| PowerSupplyName.IPNetMsk       | String         | R/W           | System IP net mask             |
| PowerSupplyName.IPGw           | String         | R/W           | System IP gateway              |
| PowerSupplyName.SymbolicName   | String         | R/W           | System symbolic name           |
| PowerSupplyName.Slots          | 2-byte integer | R             | Slots number                   |
| PowerSupplyName.ConnStatus     | String         | R             | connection status              |
| PowerSupplyName.CPULoad        | 2-byte integer | R             | load on the system CPU         |
| PowerSupplyName.CmdQueueStatus | 2-byte integer | R             | number of commands in queue    |
| PowerSupplyName.MemoryStatus   | 2-byte integer | R             | system memory usage            |

## SY4527 / SY5527 Board control

This chapter describes the Items which are available for the control of a generic SY4527 / SY5527 system board (for example the Mod. A 1832N). The list of Items may differ for some custom boards (refer to the board's manual for further details).

A read access to the **Model** Item returns a string with the board model.

A read access to the **Description** Item returns a string with the board synthetic description (for example "12 Ch Neg 6 kV 1/0.2 mA").

A read access to the **Fmw Release** item returns a string with the board firmware release.

A read access to the **SerNum** item returns the board serial number.

A read access to the NrOfCh item returns the number of board's channels.

A read access to the BdStatus item returns the status of generic board's parameters, namely:

bit 0: PowerFail; if 1, it indicates a failure in the channels local power supply

bit 1: Firwmare Checksum Error; if 1, it indicates an error in the board firmware checksum

bit 2: HVMax Calibration Error; if 1, it indicates that the board HVMax parameter (if present) is not calibrated

bit 3: Temperature Calibration Error; if 1, it indicates that the board temperature sensor (if present) is not calibrated bit 4: Under Temperature; if 1, it indicates that the board temperature sensor (if present) signals a board temperature  $< 5 \,^{\circ}C$ 

bit 5: Over Temperature; if 1, it indicates that the board temperature sensor (if present) signals a board temperature > 65  $^{\circ}$ C

bits 6..31: Reserved for future use

A read access to the HVMax item returns the voltage hardware limit set by trimmer on the board.

A read access to the HVMax#EU item returns a string with the HVMax Engineering Units.

A read access to the HVMax#HighEU item returns the highest possible HVMax value.

A read access to the HVMax#LowEU item returns the lowest possible HVMax value.

A read access to the **Temp** item returns the board's temperature.

A read access to the Temp#EU item returns a string with the Temp Engineering Units.

A read access to the Temp#HighEU item returns the highest possible Temp value.

A read access to the Temp#LowEU item returns the lowest possible Temp value.

Table 2 – SY4527/ SY5527 Board items

| ItemID                               | Data Type      | Access Rights | Description            |
|--------------------------------------|----------------|---------------|------------------------|
| PowerSupplyName.BoardXX.Model        | String         | R             | Board model            |
| PowerSupplyName.BoardXX.Description  | String         | R             | Board description      |
| PowerSupplyName.BoardXX.Fmw Release  | String         | R             | Board firmware release |
| PowerSupplyName.BoardXX.SerNum       | 2-byte integer | R             | Board serial number    |
| PowerSupplyName.BoardXX.NrOfCh       | 2-byte integer | R             | Number of channels     |
| PowerSupplyName.BoardXX.BdStatus     | 2-byte integer | R             | Board status           |
| PowerSupplyName.BoardXX.HVMax        | 4-byte real    | R             | Hardware voltage limit |
| PowerSupplyName.BoardXX.HVMax#EU     | String         | R             | HVMax EU               |
| PowerSupplyName.BoardXX.HVMax#HighEU | 8-byte real    | R             | HVMax upper limit      |
| PowerSupplyName.BoardXX.HVMax#LowEU  | 8-byte real    | R             | HVMax lower limit      |
| PowerSupplyName.BoardXX.Temp         | 4-byte real    | R             | Board temperature      |
| PowerSupplyName.BoardXX.Temp#EU      | String         | R             | Temperature EU         |
| PowerSupplyName.BoardXX.Temp#HighEU  | 8-byte real    | R             | Temp upper limit       |
| PowerSupplyName.BoardXX.Temp#LowEU   | 8-byte real    | R             | Temp lower limit       |

### SY4527 / SY5527 Channel control

This chapter describes the items which are available for the control of a generic channel within the SY4527 / SY5527 system. The list of items may differ in case of channels belonging to custom boards (refer to the board's manual for further details).

The Name item allows to assign to the channel a symbolic name.

The V0set item allows to set V0; see SYx527 User's manual for further details.

A read access to the **V0set#EU** item returns a string with the V0set Engineering Units.

A read access to the V0set#HighEU item returns the highest possible V0set value.

A read access to the **V0set#LowEU** item returns the lowest possible V0set value.

The **I0set** item allows to set I0; see SYx527 User's manual for further details.

A read access to the IOset#EU item returns a string with the IOset Engineering Units.

A read access to the **I0set#HighEU** item returns the highest possible I0set value.

A read access to the **I0set#LowEU** item returns the lowest possible I0set value.

The V1set item allows to set V1; see SYx527 User's manual, for further details.

A read access to the V1set#EU item returns a string with the V1set Engineering Units.

A read access to the V1set#HighEU item returns the highest possible V1set value.

A read access to the **V1set#LowEU** item returns the lowest possible V1set value.

The **l1set** item allows to set I1; see SYx527 User's manual for further details.

A read access to the I1set#EU item returns a string with the I1set Engineering Units.

A read access to the **I1set#HighEU** item returns the highest possible I1set value.

A read access to the **I1set#LowEU** item returns the lowest possible I1set value.

The RUp item allows to program the ramp-up rate; see SYx527 User's manual, for further details.

A read access to the **RUp#EU** item returns a string with the RUp Engineering Units.

A read access to the RUp#HighEU item returns the highest possible RUp value.

A read access to the RUp#LowEU item returns the lowest possible RUp value.

The RDWn item allows to program the ramp-down rate; see SYx527 User's manual, for further details.

A read access to the RDWn#EU item returns a string with the RDWn Engineering Units.

A read access to the RDWn#HighEU item returns the highest possible RDWn value.

A read access to the **RDWn#LowEU** item returns the lowest possible RDWn value.

The **Trip** item allows to program the trip time; see SYx527 User's manual, for further details.

A read access to the Trip#EU item returns a string with the Trip Engineering Units.

A read access to the Trip#HighEU item returns the highest possible Trip value.

A read access to the Trip#LowEU item returns the lowest possible Trip value.

The SVMax item allows to set the software voltage limit; see SYx527 User's manual, for further details.

A read access to the SVMax#EU item returns a string with the SVMax Engineering Units.

A read access to the SVMax#HighEU item returns the highest possible SVMax value.

A read access to the SVMax#LowEU item returns the lowest possible SVMax value.

The VMon item returns back the VMon value; see SYx527 User's manual, for further details.

A read access to the VMon#EU item returns a string with the VMon Engineering Units.

A read access to the VMon#HighEU item returns the highest possible VMon value.

A read access to the VMon#LowEU item returns the lowest possible VMon value.

The IMon item returns back the IMon value; see SYx527 User's manual, for further details.

A read access to the IMon#EU item returns a string with the IMon Engineering Units.

A read access to the IMon#HighEU item returns the highest possible IMon value.

A read access to the IMon#LowEU item returns the lowest possible IMon value.

A read access to the Status item returns back a 16 bit pattern indicating channel status, as follows:

Bit 0: ON/OFF Bit 1: Ramp Up Bit 2: Ramp Down Bit 3: OverCurrent Bit 4: OverVoltage Bit 5: UnderVoltage Bit 6: External Trip Bit 7: Over HVmax Bit 8: External Disable Bit 9: Internal Trip Bit 10: Calibration Error Bit 11: Unplugged ("remote" boards only) Bit12: UnderCurrent Bit13: OverVoltage Protection Bit14: Power Fail Bit15: Temperature Error

The **Pw** item allows to switch ON/OFF the channel.

A read access to the Pw#CoOpen returns back the label "Off" associated to Pw=0.

A read access to the Pw#CoClose item back the label "On" associated to Pw=1.

The POn item allows to select the power ON option, as follows

 $POn=1 \Rightarrow Enabled$  $POn=0 \Rightarrow Disabled$ 

see SYx527 User's manual for further details.

A read access to the POn#CoOpen returns back the label "Disabled" associated to POn=0.

A read access to the POn#CoClose item returns back the label "Enabled" associated to POn=1.

The PDwn item allows to select the power-down option, as follows

 $\begin{array}{l} \mathsf{PDwn=1} \Rightarrow \mathsf{RAMP} \\ \mathsf{PDwn=0} \Rightarrow \mathsf{KILL} \end{array}$ 

see SYx527 User's manual, for further details.

A read access to the PDwn#CoOpen item returns back the label "Kill" associated to PDwn=0.

A read access to the PDwn#CoClose item returns back the "Ramp" associated to PDwn=1.

The **TripInt** item allows to program the internal trip time.

A read access to the TripInt#EU item returns a string with the TripInt Engineering Units.

A read access to the TripInt#HighEU item returns the highest possible TripInt value.

A read access to the TripInt#LowEU item returns the lowest possible TripInt value.

The TripExt item allows to program the external trip time.

A read access to the TripExt#EU item returns a string with the TripExt Engineering Units.

A read access to the TripExt#HighEU item returns the highest possible TripExt value.

A read access to the TripExt#LowEU item returns the lowest possible TripExt value.

#### Table 3 – SY4527/ SY5527 Channel items

| ItemID                                       | Data Type   | Access Type | Description          |
|----------------------------------------------|-------------|-------------|----------------------|
| PowerSupplyName.BoardXX.ChanYYY.Name         | String      | R/W         | Channel name         |
| PowerSupplyName.BoardXX.ChanYYY.V0Set        | 4-byte real | R/W         | Set V0 voltage limit |
| PowerSupplyName.BoardXX.ChanYYY.V0Set#EU     | String      | R           | V0set EU             |
| PowerSupplyName.BoardXX.ChanYYY.V0Set#HighEU | 8-byte real | R           | V0set upper limit    |
| PowerSupplyName.BoardXX.ChanYYY.V0Set#LowEU  | 8-byte real | R           | V0set lower limit    |
| PowerSupplyName.BoardXX.ChanYYY.I0Set        | 4-byte real | R/W         | Set I0 current limit |
| PowerSupplyName.BoardXX.ChanYYY.I0Set#EU     | String      | R           | I0set EU             |
| PowerSupplyName.BoardXX.ChanYYY.I0Set#HighEU | 8-byte real | R           | l0set upper limit    |
| PowerSupplyName.BoardXX.ChanYYY.I0Set#LowEU  | 8-byte real | R           | I0set lower limit    |
| PowerSupplyName.BoardXX.ChanYYY.V1Set        | 4-byte real | R/W         | Set V1 voltage limit |
| PowerSupplyName.BoardXX.ChanYYY.V1Set#EU     | String      | R           | V1set EU             |
| PowerSupplyName.BoardXX.ChanYYY.V1Set#HighEU | 8-byte real | R           | V1set upper limit    |
| PowerSupplyName.BoardXX.ChanYYY.V1Set#LowEU  | 8-byte real | R           | V1set lower limit    |
| PowerSupplyName.BoardXX.ChanYYY.I1Set        | 4-byte real | R/W         | Set I1 current limit |
| PowerSupplyName.BoardXX.ChanYYY.I1Set#EU     | String      | R           | I1set EU             |
| PowerSupplyName.BoardXX.ChanYYY.I1Set#HighEU | 8-byte real | R           | I1set upper limit    |
| PowerSupplyName.BoardXX.ChanYYY.I1Set#LowEU  | 8-byte real | R           | 11set lower limit    |
| PowerSupplyName.BoardXX.ChanYYY.RUp          | 4-byte real | R/W         | Set ramp-up rate     |
| PowerSupplyName.BoardXX.ChanYYY.RUp #EU      | String      | R           | Ramp up rate EU      |
| PowerSupplyName.BoardXX.ChanYYY.RUp #HighEU  | 8-byte real | R           | RUp upper limit      |
| PowerSupplyName.BoardXX.ChanYYY.RUp #LowEU   | 8-byte real | R           | RUp lower limit      |
| PowerSupplyName.BoardXX.ChanYYY.RDWn         | 4-byte real | R/W         | Set ramp-down rate   |

| ItemID                                        | Data Type      | Access Type | Description                |
|-----------------------------------------------|----------------|-------------|----------------------------|
| PowerSupplyName.BoardXX.ChanYYY.RDWn #EU      | String         | R           | Ramp down rate EU          |
| PowerSupplyName.BoardXX.ChanYYY.RDWn #HighEU  | 8-byte real    | R           | RDwn upper limit           |
| PowerSupplyName.BoardXX.ChanYYY.RDWn #LowEU   | 8-byte real    | R           | RDwn lower limit           |
| PowerSupplyName.BoardXX.ChanYYY.Trip          | 4-byte real    | R/W         | Set trip time              |
| PowerSupplyName.BoardXX.ChanYYY.Trip #EU      | String         | R           | Trip time EU               |
| PowerSupplyName.BoardXX.ChanYYY.Trip #HighEU  | 8-byte real    | R           | Trip time upper limit      |
| PowerSupplyName.BoardXX.ChanYYY.Trip #LowEU   | 8-byte real    | R           | Trip time lower limit      |
| PowerSupplyName.BoardXX.ChanYYY.SVMax         | 4-byte real    | R/W         | Set software voltage limit |
| PowerSupplyName.BoardXX.ChanYYY.SVMax #EU     | String         | R           | SVMax EU                   |
| PowerSupplyName.BoardXX.ChanYYY.SVMax#HighU   | 8-byte real    | R           | SVMax upper limit          |
| PowerSupplyName.BoardXX.ChanYYY.SVMax#LowEU   | 8-byte real    | R           | SVMax lower limit          |
| PowerSupplyName.BoardXX.ChanYYY.VMon          | 4-byte real    | R           | VMon                       |
| PowerSupplyName.BoardXX.ChanYYY.VMon #EU      | string         | R           | VMon EU                    |
| PowerSupplyName.BoardXX.ChanYYY.VMon#HighU    | 8-byte real    | R           | VMon upper limit           |
| PowerSupplyName.BoardXX.ChanYYY.VMon#LowEU    | 8-byte real    | R           | VMon lower limit           |
| PowerSupplyName.BoardXX.ChanYYY.IMon          | 4-byte real    | R           | IMon                       |
| PowerSupplyName.BoardXX.ChanYYY.IMon #EU      | string         | R           | IMon EU                    |
| PowerSupplyName.BoardXX.ChanYYY.IMon#HighU    | 8-byte real    | R           | IMon upper limit           |
| PowerSupplyName.BoardXX.ChanYYY.IMon#LowEU    | 8-byte real    | R           | IMon lower limit           |
| PowerSupplyName.BoardXX.ChanYYY.Status        | 2-byte integer | R           | Channel status             |
| PowerSupplyName.BoardXX.ChanYYY.Pw            | boolean        | R/W         | Power ON/OFF               |
| PowerSupplyName.BoardXX.ChanYYY.Pw#CoClose    | string         | R           | Pw close label             |
| PowerSupplyName.BoardXX.ChanYYY.Pw#CoOpen     | string         | R           | Pw open label              |
| PowerSupplyName.BoardXX.ChanYYY.POn           | boolean        | R/W         | Power ON options           |
| PowerSupplyName.BoardXX.ChanYYY.POn#CoClose   | string         | R           | POn close label            |
| PowerSupplyName.BoardXX.ChanYYY.POn#CoOpen    | string         | R           | POn open label             |
| PowerSupplyName.BoardXX.ChanYYY.PDwn          | boolean        | R/W         | Power down options         |
| PowerSupplyName.BoardXX.ChanYYY.PDwn#CoClose  | string         | R           | PDwn close label           |
| PowerSupplyName.BoardXX.ChanYYY.PDwn#CoOpen   | string         | R           | PDwn open label            |
| PowerSupplyName.BoardXX.ChanYYY.TripInt       | 4-byte real    | R/W         | Set Internal trip time     |
| PowerSupplyName.BoardXX.ChanYYY.TripInt #EU   | string         | R           | Internal Trip time EU      |
| PowerSupplyName.BoardXX.ChanYYY.TripInt#HighU | 8-byte real    | R           | Int. Trip time upper limit |
| PowerSupplyName.BoardXX.ChanYYY.TripInt#LowEU | 8-byte real    | R           | Int. Trip time lower limit |
| PowerSupplyName.BoardXX.ChanYYY.TripExt       | 4-byte real    | R/W         | Set external trip time     |
| PowerSupplyName.BoardXX.ChanYYY.TripExt #EU   | string         | R           | External Trip time EU      |
| PowerSupplyName.BoardXX.ChanYYY.TripExt#HighU | 8-byte real    | R           | Ext. Trip time upper limit |
| PowerSupplyName.BoardXX.ChanYYY.TripExt#LowEU | 8-byte real    | R           | Ext. Trip time lower limit |

# 5. SY1527 / SY2527 Power Supply System

This chapter describes the OPC Items which are available for the SY 1527 / SY 2527 system control.

## SY1527 / SY2527 System control

OPC Items available for general system control are fully listed in Table 4. For a detailed description of the SY 1527 / SY 2527 system operation, refer to System User's manual.

A write access to the Kill Item (Value = 1) allows to switch OFF at the max rate all system channels;

A write access to the Clear Alarm Item (Value = 1) allows to clear channels' alarm messages;

A write access to the Format Item (Value = 1) causes the Format command to be executed ;

A read access to the **Sessions** Item returns a string with the list of Users connected to the system, their access level, communication line and access time;

A read access to the ModelName Item returns a string indicating the system model (SY1527, SY2527, ...).

A read access to the SwRelease Item returns a string indicating the system firmware release (1.10.00 or later).

The GenSignCfg Item allows to configure the GEN signal by writing an 16 bit pattern as follows:

Bit 0: GEN enable Bit 1: GEN always ON Bit 2: GEN ON due to OvV (Over Voltage) Bit 3: GEN ON due to OvC (Over Current) Bit 4: GEN ON due to UnV (Under Voltage) Bit 5: GEN ON due to TRIP Bit 6÷7: Don't care (=0) Bit 8: GEN enable MASK Bit 9: GEN always ON MASK Bit 10: GEN ON due to OvV (Over Voltage) MASK Bit 11: GEN ON due to OvV (Over Current) MASK Bit 12: GEN ON due to UnV (Under Voltage) MASK Bit 13: GEN ON due to TRIP MASK Bit 13: GEN ON due to TRIP MASK Bit 14÷15: Don't care (=0)

This Item is a 2-byte integer; in order to set or reset bits 0..5, it is necessary to set to 1 the corresponding "MASK" bit (bits 8..13).

A read access to the **FrontPanIn** Item returns a 16 bit patterns indicating the system inputs and switches status, as follows:

Bit 0: Vsel, 0=V0 1=V1 Bit 1: Isel, 0=I0 1=I1 Bit 2: Kill Bit 3: Interlock Bit 4: Remote Enable Bit 5: Local Enable Bit 6: TTL/NIM, 0=TTL 1=NIM Bit 7÷15: Don't care (=0)

A read access to the FrontPanOut Item returns a 16 bit patterns indicating the system outputs status, as follows:

Bit 0: OVC Bit 1: UNV Bit 2: OVV Bit 3: CHON Bit 4÷7: Don't care (=0) Bit 8: Fan failure Bit 9: OVT Bit 10÷15: Don't care (=0)

A read access to the **HvPwSM** Item returns a string with the power supply module status, like follows: "ACstatus:Primary:Add 0:Add 1:Add 2". If:

 $\begin{array}{l} \mathsf{ACstatus} = -1 \Longrightarrow \mathsf{FAIL} \\ \mathsf{ACstatus} = \ 1 \Longrightarrow \mathsf{GOOD} \\ \mathsf{Primary} = \ -1 \Longrightarrow \mathsf{Primary} \ \mathsf{supply} \ \mathsf{module} \ \mathsf{FAIL} \\ \mathsf{Primary} = \ 1 \Longrightarrow \mathsf{Primary} \ \mathsf{supply} \ \mathsf{module} \ \mathsf{GOOD} \\ \mathsf{Add} \ \mathsf{X} = \ -1 \Longrightarrow \mathsf{Add} \ \mathsf{on} \ \mathsf{supply} \ \mathsf{module} \ \mathsf{nr.} \ \mathsf{X} \ \mathsf{FAIL} \\ \mathsf{Add} \ \mathsf{X} = \ 0 \Longrightarrow \mathsf{Add} \ \mathsf{on} \ \mathsf{supply} \ \mathsf{module} \ \mathsf{nr.} \ \mathsf{X} \ \mathsf{NOT} \ \mathsf{PRESENT} \\ \mathsf{Add} \ \mathsf{X} = \ 1 \Longrightarrow \mathsf{Add} \ \mathsf{on} \ \mathsf{supply} \ \mathsf{module} \ \mathsf{nr.} \ \mathsf{X} \ \mathsf{GOOD} \end{array}$ 

A read access to the **FanStat** Item returns a string with the 6 fans (3 for the SY 2527) status and speed, like follows: "status:speed: status:speed: ... status:speed". If:

status =  $-1 \Rightarrow FAIL$ status =  $1 \Rightarrow GOOD$ 

The speed parameter is expressed in rpm.

A read access to the **ClkFreq** Item returns an integer idicating the clock frequency as follows:

 $\begin{aligned} \mathsf{ClkFreq} &= -1 \Longrightarrow \mathsf{FAlL} \\ \mathsf{ClkFreq} &= 0 \Longrightarrow 50 \; \mathsf{Hz} \\ \mathsf{ClkFreq} &= 1 \Longrightarrow 60 \; \mathsf{Hz} \\ \mathsf{ClkFreq} &= 2 \Longrightarrow 400 \; \mathsf{Hz} \end{aligned}$ 

A read access to the HVClkConf Item returns a string with the clock configuration like "clock:status", where if:

Clock = 1  $\Rightarrow$  MASTER Clock = 0  $\Rightarrow$  SLAVE Status = -1  $\Rightarrow$  FAIL Status = 0  $\Rightarrow$  NOT PRESENT Status = +1  $\Rightarrow$  GOOD

see SYx527 User's manual for further details.

The IPaddress item allows to specify the system IP address (for example 192.9.200.48);

The IPNetMsk item allows to specify the system IP net mask (for example 255.255.255.0);

The IPGw item allows to specify the system IP gateway (for example 0.0.0.0);

The RS232Par item allows to configure the RS232 parameters (for example 115200:8:1:N:XON/XOFF);

The CnetCrNum item allows to specify the CAENET crate number; see SYx527 User's manual for further details.

The SymbolicName Item allows to assign to the system a symbolic name.

A read access to the **Slots** Item returns the number of system's slots.

A read access to the ConnStatus Item returns a string with the connection status of the system. If:

status = OK  $\Rightarrow$  CONNECTED status = KO  $\Rightarrow$  DISCONNECTED

A read access to the EventStatus Item returns a string with the connection type status of the system. If:

status = Enabled  $\Rightarrow$  CONNECTED with Event Mode ENABLED status = Disabled  $\Rightarrow$  Event Mode NOT AVAILABLE status = GlobalOPCDisable  $\Rightarrow$  Event Mode AVAILABLE BUT NOT ENABLED

The OPCServerEventMode item allows to enable the Event Mode function (if supported)

 $\mathsf{TRUE} \Rightarrow \mathsf{Event}$  Mode function enabled (default)

 $\mathsf{FALSE} \Rightarrow \mathsf{Event}$  Mode function disabled

When this item is set to False, the EventStatus Item reports GlobalOPCDisable

The **OPCServerVerifyTime** item allows to set the Cached Values Timeout (i.e. a set value is considered good as long as the OPCServerVerifyTime)

2byte bit integer (unit = seconds); default value = 600s

The **OPCServerLiveInsertion** item allows to enable the Live Insertion detection

 $\mathsf{TRUE} \Rightarrow \mathsf{Live}$  Insertion detected and automatic reboot

 $FALSE \Rightarrow$  Live Insertion ignored (default)

The **CPULoad** item allows to monitor the load on the system CPU This item has the following format: value1:value5:value15 Value1, value5 and value15 are the average CPU loads, calculated respectively over one, five and fifteen minutes.

The **CmdQueueStatus** item allows to monitor the number of commands in queue in the system; if CmdQueueStatus >0 then the System is performing commands on the boards, therefore monitor values may not be updated until all queued commands are executed. As soon as all commands are performed and CmdQueueStatus returns to 0, monitor values are updated to correct values.

The **MemoryStatus** item allows to monitor the system memory usage This item has the following format: value0:value1:value2:value3

Value0 is the total memory, value1 is the used memory, value2 is the free memory, value3 is the buffers memory

#### Table 4 – SY1527/ SY2527 System Items

| ItemID                      | Data Type      | Access Rights | Description                    |
|-----------------------------|----------------|---------------|--------------------------------|
| PowerSupplyName.Kill        | Boolean        | W             | Kill all channels              |
| PowerSupplyName.ClearAlarm  | Boolean        | W             | Clear alarm                    |
| PowerSupplyName.EnMsg       | Boolean        | W             | To be implemented              |
| PowerSupplyName.DisMsg      | Boolean        | W             | To be implemented              |
| PowerSupplyName.Format      | Boolean        | W             | Execute Format command         |
| PowerSupplyName.RS232CmdOff | Boolean        | W             | To be implemented              |
| PowerSupplyName.Sessions    | String         | R             | List Users connected to system |
| PowerSupplyName.ModelName   | String         | R             | System name                    |
| PowerSupplyName.SwRelease   | String         | R             | System firmware release        |
| PowerSupplyName.GenSignCfg  | 2-byte integer | R/W           | GEN signal configuration       |
| PowerSupplyName.FrontPanIn  | 2-byte integer | R             | System input status            |
| PowerSupplyName.FrontPanOut | 2-byte integer | R             | System output status           |
| PowerSupplyName.ResFlagCfg  | 2-byte integer | R/W           | To be implemented              |
| PowerSupplyName.ResFlag     | 2-byte integer | R             | To be implemented              |
| PowerSupplyName.HvPwSM      | String         | R             | Power supply modules status    |
| PowerSupplyName.FanStat     | String         | R             | Fan status                     |
| PowerSupplyName.ClkFreq     | 2-byte integer | R             | Clock frequency                |
| PowerSupplyName.HVClkConf   | String         | R             | Clock configuration            |

| ItemID                                 | Data Type      | Access Rights | Description                 |
|----------------------------------------|----------------|---------------|-----------------------------|
| PowerSupplyName.IPAddr                 | String         | R/W           | System IP address           |
| PowerSupplyName.IPNetMsk               | String         | R/W           | System IP net mask          |
| PowerSupplyName.IPGw                   | String         | R/W           | System IP gateway           |
| PowerSupplyName.RS232Par               | String         | R/W           | RS232 parameters            |
| PowerSupplyName.CnetCrNum              | 2-byte integer | R/W           | CAENET crate number         |
| PowerSupplyName.SymbolicName           | String         | R/W           | System symbolic name        |
| PowerSupplyName.Slots                  | 2-byte integer | R             | Slots number                |
| PowerSupplyName.ConnStatus             | String         | R             | connection status           |
| PowerSupplyName.EventStatus            | String         | R             | Event Status                |
| PowerSupplyName.OPCServerEventMode     | String         | R/W           | Event Mode status           |
| PowerSupplyName.OPCServerVerifyTime    | 2-byte integer | R/W           | Verify Time value           |
| PowerSupplyName.OPCServerLiveInsertion | String         | R/W           | Live Insertion status       |
| PowerSupplyName.CPULoad                | 2-byte integer | R             | load on the system CPU      |
| PowerSupplyName.CmdQueueStatus         | 2-byte integer | R             | number of commands in queue |
| PowerSupplyName.MemoryStatus           | 2-byte integer | R             | system memory usage         |

### SY1527 / SY2527 Board control

This chapter describes the Items which are available for the control of a generic SY 1527 / SY 2527 system board (for example the Mod. A 1832N). The list of Items may differ for some custom boards (refer to the board's manual for further details).

A read access to the **Model** Item returns a string with the board model.

A read access to the **Description** Item returns a string with the board synthetic description (for example "12 Ch Neg 6 kV 1/0.2 mA").

A read access to the **Fmw Release** item returns a string with the board firmware release.

A read access to the **SerNum** item returns the board serial number.

A read access to the NrOfCh item returns the number of board's channels.

A read access to the **BdStatus** item returns the status of generic board's parameters, namely:

bit 0: PowerFail; if 1, it indicates a failure in the channels local power supply

bit 1: Firwmare Checksum Error; if 1, it indicates an error in the board firmware checksum

bit 2: HVMax Calibration Error; if 1, it indicates that the board HVMax parameter (if present) is not calibrated

bit 3: Temperature Calibration Error; if 1, it indicates that the board temperature sensor (if present) is not calibrated bit 4: Under Temperature; if 1, it indicates that the board temperature sensor (if present) signals a board temperature <  $5 \,^{\circ}$ C

bit 5: Over Temperature; if 1, it indicates that the board temperature sensor (if present) signals a board temperature > 65  $^{\circ}$ C

bits 6..31: Reserved for future use

A read access to the HVMax item returns the voltage hardware limit set by trimmer on the board.

A read access to the HVMax#EU item returns a string with the HVMax Engineering Units.

A read access to the HVMax#HighEU item returns the highest possible HVMax value.

A read access to the HVMax#LowEU item returns the lowest possible HVMax value.

A read access to the **Temp** item returns the board's temperature.

A read access to the Temp#EU item returns a string with the Temp Engineering Units.

A read access to the Temp#HighEU item returns the highest possible Temp value.

A read access to the **Temp#LowEU** item returns the lowest possible Temp value.

Table 5 – SY1527/ SY2527 Board items

| ItemID                               | Data Type      | Access Rights | Description            |
|--------------------------------------|----------------|---------------|------------------------|
| PowerSupplyName.BoardXX.Model        | String         | R             | Board model            |
| PowerSupplyName.BoardXX.Description  | String         | R             | Board description      |
| PowerSupplyName.BoardXX.Fmw Release  | String         | R             | Board firmware release |
| PowerSupplyName.BoardXX.SerNum       | 2-byte integer | R             | Board serial number    |
| PowerSupplyName.BoardXX.NrOfCh       | 2-byte integer | R             | Number of channels     |
| PowerSupplyName.BoardXX.BdStatus     | 2-byte integer | R             | Board status           |
| PowerSupplyName.BoardXX.HVMax        | 4-byte real    | R             | Hardware voltage limit |
| PowerSupplyName.BoardXX.HVMax#EU     | String         | R             | HVMax EU               |
| PowerSupplyName.BoardXX.HVMax#HighEU | 8-byte real    | R             | HVMax upper limit      |
| PowerSupplyName.BoardXX.HVMax#LowEU  | 8-byte real    | R             | HVMax lower limit      |
| PowerSupplyName.BoardXX.Temp         | 4-byte real    | R             | Board temperature      |
| PowerSupplyName.BoardXX.Temp#EU      | String         | R             | Temperature EU         |
| PowerSupplyName.BoardXX.Temp#HighEU  | 8-byte real    | R             | Temp upper limit       |
| PowerSupplyName.BoardXX.Temp#LowEU   | 8-byte real    | R             | Temp lower limit       |

#### SY1527 / SY2527 Channel control

This chapter describes the items which are available for the control of a generic channel within the SY1527 / SY2527 system. The list of items may differ in case of channels belonging to custom boards (refer to the board's manual for further details).

The Name item allows to assign to the channel a symbolic name.

The V0set item allows to set V0;

A read access to the VOset#EU item returns a string with the VOset Engineering Units.

A read access to the V0set#HighEU item returns the highest possible V0set value.

A read access to the V0set#LowEU item returns the lowest possible V0set value.

The IOset item allows to set IO;

A read access to the IOset#EU item returns a string with the IOset Engineering Units.

A read access to the IOset#HighEU item returns the highest possible IOset value.

A read access to the **I0set#LowEU** item returns the lowest possible I0set value.

The V1set item allows to set V1;

A read access to the V1set#EU item returns a string with the V1set Engineering Units.

A read access to the V1set#HighEU item returns the highest possible V1set value.

A read access to the V1set#LowEU item returns the lowest possible V1set value.

The **I1set** item allows to set I1;

A read access to the I1set#EU item returns a string with the I1set Engineering Units.

A read access to the **I1set#HighEU** item returns the highest possible I1set value. A read access to the **I1set#LowEU** item returns the lowest possible I1set value. The **RUp** item allows to program the ramp-up rate; A read access to the **RUp#EU** item returns a string with the RUp Engineering Units. A read access to the **RUp#HighEU** item returns the highest possible RUp value. A read access to the **RUp#LowEU** item returns the lowest possible RUp value. A read access to the **RUp#LowEU** item returns the lowest possible RUp value. The **RDWn** item allows to program the ramp-down rate; A read access to the **RDWn#EU** item returns a string with the RDWn Engineering Units.

A read access to the RDWn#LowEU item returns the lowest possible RDWn value.

The Trip item allows to program the trip time;

A read access to the Trip#EU item returns a string with the Trip Engineering Units.

A read access to the Trip#HighEU item returns the highest possible Trip value.

A read access to the Trip#LowEU item returns the lowest possible Trip value.

The SVMax item allows to set the software voltage limit;

A read access to the SVMax#EU item returns a string with the SVMax Engineering Units.

A read access to the SVMax#HighEU item returns the highest possible SVMax value.

A read access to the SVMax#LowEU item returns the lowest possible SVMax value.

The VMon item returns back the VMon value;.

A read access to the VMon#EU item returns a string with the VMon Engineering Units.

A read access to the VMon#HighEU item returns the highest possible VMon value.

A read access to the VMon#LowEU item returns the lowest possible VMon value.

The IMon item returns back the IMon value;

A read access to the IMon#EU item returns a string with the IMon Engineering Units.

A read access to the IMon#HighEU item returns the highest possible IMon value.

A read access to the IMon#LowEU item returns the lowest possible IMon value.

A read access to the Status item returns back a 16 bit pattern indicating channel status, as follows:

Bit 0: ON/OFF Bit 1: Ramp Up Bit 2: Ramp Down Bit 3: OverCurrent Bit 4: OverVoltage

Bit 5: UnderVoltage Bit 6: External Trip Bit 7: Over HVmax Bit 8: External Disable Bit 9: Internal Trip Bit 10: Calibration Error Bit 11: Unplugged ("remote" boards only) Bit12: UnderCurrent Bit13: OverVoltage Protection Bit14: Power Fail Bit15: Temperature Error

The **Pw** item allows to switch ON/OFF the channel.

A read access to the Pw#CoOpen returns back the label "Off" associated to Pw=0.

A read access to the **Pw#CoClose** item back the label "On" associated to Pw=1.

The POn item allows to select the power ON option, as follows

 $POn=1 \Rightarrow Enabled$  $POn=0 \Rightarrow Disabled$ 

A read access to the POn#CoOpen returns back the label "Disabled" associated to POn=0.

A read access to the **POn#CoClose** item returns back the label "Enabled" associated to POn=1.

The PDwn item allows to select the power-down option, as follows

 $\begin{array}{l} \mathsf{PDwn=1} \Rightarrow \mathsf{RAMP} \\ \mathsf{PDwn=0} \Rightarrow \mathsf{KILL} \end{array}$ 

A read access to the PDwn#CoOpen item returns back the label "Kill" associated to PDwn=0.

A read access to the PDwn#CoClose item returns back the "Ramp" associated to PDwn=1.

The **TripInt** item allows to program the internal trip time.

A read access to the TripInt#EU item returns a string with the TripInt Engineering Units.

A read access to the TripInt#HighEU item returns the highest possible TripInt value.

A read access to the TripInt#LowEU item returns the lowest possible TripInt value.

The TripExt item allows to program the external trip time.

A read access to the TripExt#EU item returns a string with the TripExt Engineering Units.

A read access to the TripExt#HighEU item returns the highest possible TripExt value.

A read access to the TripExt#LowEU item returns the lowest possible TripExt value.

Table 6 – SY1527/ SY2527 Channel items

| ItemID                                       | Data Type   | Access Type | Description          |
|----------------------------------------------|-------------|-------------|----------------------|
| PowerSupplyName.BoardXX.ChanYYY.Name         | String      | R/W         | Channel name         |
| PowerSupplyName.BoardXX.ChanYYY.V0Set        | 4-byte real | R/W         | Set V0 voltage limit |
| PowerSupplyName.BoardXX.ChanYYY.V0Set#EU     | String      | R           | V0set EU             |
| PowerSupplyName.BoardXX.ChanYYY.V0Set#HighEU | 8-byte real | R           | V0set upper limit    |

| ItemID                                        | Data Type      | Access Type | Description                |
|-----------------------------------------------|----------------|-------------|----------------------------|
| PowerSupplyName.BoardXX.ChanYYY.V0Set#LowEU   | 8-byte real    | R           | V0set lower limit          |
| PowerSupplyName.BoardXX.ChanYYY.I0Set         | 4-byte real    | R/W         | Set I0 current limit       |
| PowerSupplyName.BoardXX.ChanYYY.I0Set#EU      | String         | R           | I0set EU                   |
| PowerSupplyName.BoardXX.ChanYYY.I0Set#HighEU  | 8-byte real    | R           | I0set upper limit          |
| PowerSupplyName.BoardXX.ChanYYY.I0Set#LowEU   | 8-byte real    | R           | I0set lower limit          |
| PowerSupplyName.BoardXX.ChanYYY.V1Set         | 4-byte real    | R/W         | Set V1 voltage limit       |
| PowerSupplyName.BoardXX.ChanYYY.V1Set#EU      | String         | R           | V1set EU                   |
| PowerSupplyName.BoardXX.ChanYYY.V1Set#HighEU  | 8-byte real    | R           | V1set upper limit          |
| PowerSupplyName.BoardXX.ChanYYY.V1Set#LowEU   | 8-byte real    | R           | V1set lower limit          |
| PowerSupplyName.BoardXX.ChanYYY.I1Set         | 4-byte real    | R/W         | Set I1 current limit       |
| PowerSupplyName.BoardXX.ChanYYY.I1Set#EU      | String         | R           | I1set EU                   |
| PowerSupplyName.BoardXX.ChanYYY.I1Set#HighEU  | 8-byte real    | R           | 11set upper limit          |
| PowerSupplyName.BoardXX.ChanYYY.I1Set#LowEU   | 8-byte real    | R           | 11set lower limit          |
| PowerSupplyName.BoardXX.ChanYYY.RUp           | 4-byte real    | R/W         | Set ramp-up rate           |
| PowerSupplyName.BoardXX.ChanYYY.RUp #EU       | String         | R           | Ramp up rate EU            |
| PowerSupplyName.BoardXX.ChanYYY.RUp #HighEU   | 8-byte real    | R           | Rup upper limit            |
| PowerSupplyName.BoardXX.ChanYYY.RUp #LowEU    | 8-byte real    | R           | RUp lower limit            |
| PowerSupplyName.BoardXX.ChanYYY.RDWn          | 4-byte real    | R/W         | Set ramp-down rate         |
| PowerSupplyName.BoardXX.ChanYYY.RDWn #EU      | String         | R           | Ramp down rate EU          |
| PowerSupplyName.BoardXX.ChanYYY.RDWn #HighEU  | 8-byte real    | R           | RDwn upper limit           |
| PowerSupplyName.BoardXX.ChanYYY.RDWn #LowEU   | 8-byte real    | R           | RDwn lower limit           |
| PowerSupplyName.BoardXX.ChanYYY.Trip          | 4-byte real    | R/W         | Set trip time              |
| PowerSupplyName.BoardXX.ChanYYY.Trip #EU      | String         | R           | Trip time EU               |
| PowerSupplyName.BoardXX.ChanYYY.Trip #HighEU  | 8-byte real    | R           | Trip time upper limit      |
| PowerSupplyName.BoardXX.ChanYYY.Trip #LowEU   | 8-byte real    | R           | Trip time lower limit      |
| PowerSupplyName.BoardXX.ChanYYY.SVMax         | 4-byte real    | R/W         | Set software voltage limit |
| PowerSupplyName.BoardXX.ChanYYY.SVMax #EU     | String         | R           | SVMax EU                   |
| PowerSupplyName.BoardXX.ChanYYY.SVMax#HighU   | 8-byte real    | R           | SVMax upper limit          |
| PowerSupplyName.BoardXX.ChanYYY.SVMax#LowEU   | 8-byte real    | R           | SVMax lower limit          |
| PowerSupplyName.BoardXX.ChanYYY.VMon          | 4-byte real    | R           | VMon                       |
| PowerSupplyName.BoardXX.ChanYYY.VMon #EU      | string         | R           | VMon EU                    |
| PowerSupplyName.BoardXX.ChanYYY.VMon#HighU    | 8-byte real    | R           | VMon upper limit           |
| PowerSupplyName.BoardXX.ChanYYY.VMon#LowEU    | 8-byte real    | R           | VMon lower limit           |
| PowerSupplyName.BoardXX.ChanYYY.IMon          | 4-byte real    | R           | IMon                       |
| PowerSupplyName.BoardXX.ChanYYY.IMon #EU      | string         | R           | IMon EU                    |
| PowerSupplyName.BoardXX.ChanYYY.IMon#HighU    | 8-byte real    | R           | IMon upper limit           |
| PowerSupplyName.BoardXX.ChanYYY.IMon#LowEU    | 8-byte real    | R           | IMon lower limit           |
| PowerSupplyName.BoardXX.ChanYYY.Status        | 2-byte integer | R           | Channel status             |
| PowerSupplyName.BoardXX.ChanYYY.Pw            | boolean        | R/W         | Power ON/OFF               |
| PowerSupplyName.BoardXX.ChanYYY.Pw#CoClose    | string         | R           | Pw close label             |
| PowerSupplyName.BoardXX.ChanYYY.Pw#CoOpen     | string         | R           | Pw open label              |
| PowerSupplyName.BoardXX.ChanYYY.POn           | boolean        | R/W         | Power ON options           |
| PowerSupplyName.BoardXX.ChanYYY.POn#CoClose   | string         | R           | POn close label            |
| PowerSupplyName.BoardXX.ChanYYY.POn#CoOpen    | string         | R           | POn open label             |
| PowerSupplyName.BoardXX.ChanYYY.PDwn          | boolean        | R/W         | Power down options         |
| PowerSupplyName.BoardXX.ChanYYY.PDwn#CoClose  | string         | R           | PDwn close label           |
| PowerSupplyName.BoardXX.ChanYYY.PDwn#CoOpen   | string         | R           | PDwn open label            |
| PowerSupplyName.BoardXX.ChanYYY.TripInt       | 4-byte real    | R/W         | Set Internal trip time     |
| PowerSupplyName.BoardXX.ChanYYY.TripInt #EU   | string         | R           | Internal Trip time EU      |
| PowerSupplyName.BoardXX.ChanYYY.TripInt#HighU | 8-byte real    | R           | Int. Trip time upper limit |
| PowerSupplyName.BoardXX.ChanYYY.TripInt#LowEU | 8-byte real    | R           | Int. Trip time lower limit |
| PowerSupplyName.BoardXX.ChanYYY.TripExt       | 4-byte real    | R/W         | Set external trip time     |
| PowerSupplyName.BoardXX.ChanYYY.TripExt #EU   | string         | R           | External Trip time EU      |
| PowerSupplyName.BoardXX.ChanYYY.TripExt#HighU | 8-byte real    | R           | Ext. Trip time upper limit |
| PowerSupplyName.BoardXX.ChanYYY.TripExt#LowEU | 8-byte real    | R           | Ext. Trip time lower limit |

# 6. VME8x00 Crates

### VME8x00 control

CAEN HV OPC Server release 5.X supports the CAEN VME8x00 VME Powered Crates. Connect the VME8x00 to the Host PC via Ethernet, then launch the OPC Server configurator (see § 2):

Select "add entry", then type name of the Crate, IP address, user name and password.

Select OK, at this point the configurator will return the connection status; for example

| P.S. Name | Sys type | Conn. Type | Address  | Status |
|-----------|----------|------------|----------|--------|
| VME Crate | V8100    | TCP/IP     | 10.07.27 | Ok     |

Now the board is ready to be accessed via OPC server; launch the OPC Client (for example the Matrikon OPC Explorer, which is available as freeware):

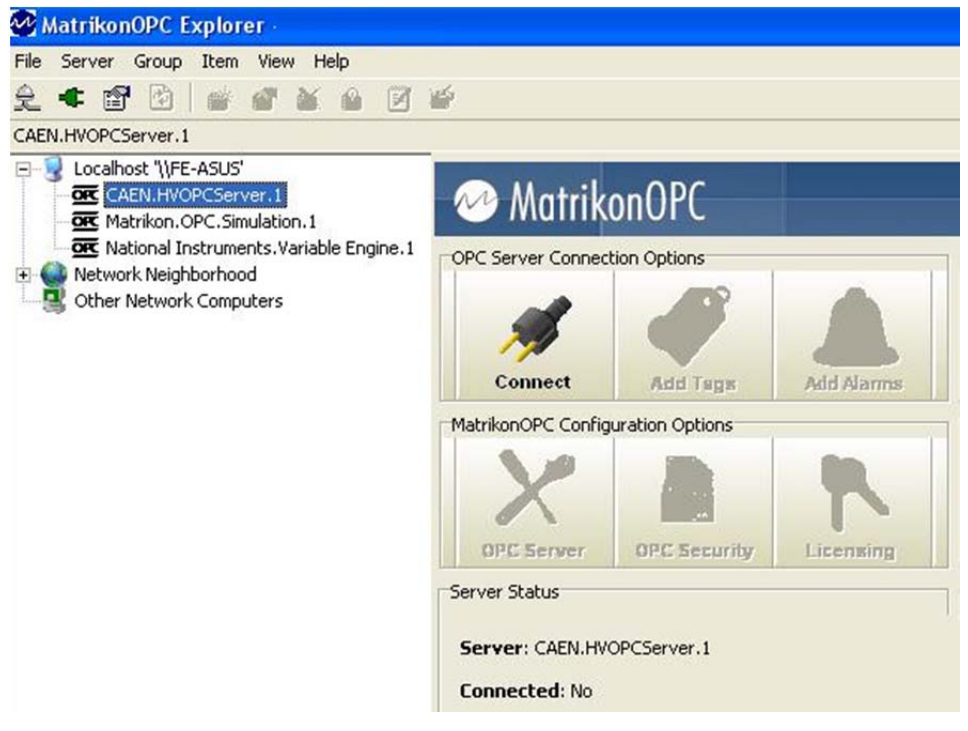

Fig. 5: Matrikon OPC Explorer start up

Select CAEN HV OPC Server in the Host menu, then click on "Connect"

Click on "Tag" Icon in the upper tool bar:

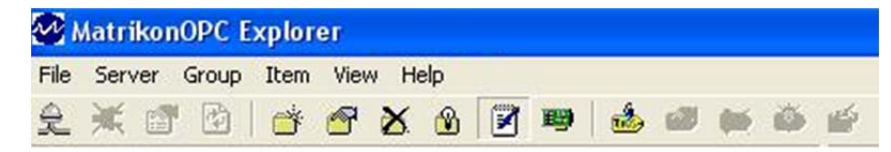

#### Fig. 6: Matrikon OPC Explorer tool bar

Select "Add Tags", the following window will open:

| File Edit View Browse                                                                                                    | MatrikonOPC Explorer (GRP00D03738)                                                                                                    | ? 🗾 🏹                   |
|----------------------------------------------------------------------------------------------------|----------------------------------------------------------------------------------------------------|-------------------------|
| Tag Entry      Tag Entry      Teg Entry      Teg to be added:      Teg to be added:                                                                                                    | File Edit View Browse                                                                                                    |                         |
| Tag Entry  Tag Entry                                                                                                    | 🗙 🗄 🗙 💼 💺 🖻 🚅                                                                                                    |                         |
| Tag Entry  Tag Entry Tag Entry Tag Entry Tag En                                                                                                    |                                                                                                    | Tags to be added:       |
| Item ID:   Data Type:   Entry:   Data Type:   Entry:   Entry:   Data Type:   Entry:   Data Type:   Entry:   Data Type:   Entry:   Data Type:   Entry:   Entry:   Entry:   Entry:   Entry:   Entry:   Entry:   Entry:   Entry:   Entry:   Entry:   Entry:   Entry:   Entry:   Entry:   Entry:   Entry:   Entry:   Entry:   Entry:   Entry:   Entry:   Entry: <t< td=""><td>Tag Entry</td><td></td></t<>                                                                                                    | Tag Entry                                                                                                    |                         |
| Data Type:   Entry:   Dgta Type:   Pitra:   Dgta Type:   Pitra:   Dgta Type:   Pitra:   Pitra: <tr< td=""><td>TAG9 Item ID:</td><td></td></tr<>                                                                                                    | TAG9 Item ID:                                                                                                    |                         |
| Access Bath:<br>Biter:<br>Data Type Fiter: Empty/Default<br>V Wite Access V Read Access B granches T Items<br>Available Items in genver CAEN.HNOPCServer.5:<br>Common<br>Common | Data Type: Empty/Default 💌 🔽 Create Active                                                                                                    |                         |
| Elter: Data Type Filter:   Image: State State                                                                                                    | Access Path:                                                                                                    |                         |
| With Access       Read Access       Ranches       I tems         Available Items in Server 'CAEN.HUOPCServer.5:         Image: Server Difference Items         Image: Server Difference Items         Image: Server Ditems         Image:                                                                                                    | Eilter: Data Type Filter: Empty/Default                                                                                                    |                         |
| Available Items in Server CAEN.HVOPCServer.5:                                                                                                    | ▼ Write Access ▼ Read Access ▼ Branches ▼ Items                                                                                                    |                         |
| Image: Listing angle role: CACHLINGPLASE VEI.3:       Image: Listing angle role: CACHLINGPLASE VEI.3:                                                                                                    | Ausiable Items in Server (CAEN) HUGDOCOmuse El                                                                                                    |                         |
| Image: Available Tags         Image: Available Tags         Image: Available Tags <td< th=""><th>Image: Second California       Image: Second California       Image: Second Californi       Image: Second C</th><th></th></td<>                                                                                                    | Image: Second California       Image: Second California       Image: Second Californi       Image: Second C |                         |
| Image: Available Tags       Image: Available Tags         Image: Available Tags       Image: Available Tags         Image: Available Tags       Image: Available Tags <td></td> <td></td>                                                                                                    |                                                                                                    |                         |
| Image: Available Tags         Image: CANAddr         Image: CANAddr <td< td=""><td></td><td></td></td<>                                                                                                    |                                                                                                    |                         |
| Image: Available Tags         Image: CANAddr         Image: CANBR         Image: CANBR                                                                                                    |                                                                                                    |                         |
| Image: Available Tags                                                                                                    |                                                                                                    |                         |
| We CANAddr   We CANAddr   We CANAddr   We CANAddr   We CANAddr   We CANAddr   We Canada   We Fan1   We Fan2   We Fan3   We Fan3   We Fan3   We Fan3   We FuserNum   We FUSerNum   We FUSerNum   We FUSerNum   We FUSerNum   We FUSerNum   We FUSerNum   We FUSerNum   We FUSerNum   We FUSerNum   We FUSerNum   We FUSerNum                                                                                                    | Available Tags                                                                                                    |                         |
| Image CANBR         Image Cirkling         Image Cirkling         Image Cir                                                                                                    | CANAddr                                                                                                    |                         |
| Wey CrArm         Wey CrStat         Wey Description         Wey Fan1         Wey Fan2         Wey Fan3         Wey Fan3         Wey Fan3         Wey Fan3         Wey Fan3         Wey Fan3         Wey Fan3         Wey Fan4         Wey Fan4         Wey Fan4         Wey Furwel         Wey FUrwenp         Wey IPAddr         Wey IPAddr         Wey IPAddr         Wey IPAddr         Wey ITMade                                                                                                    | THE CANBR                                                                                                    |                         |
| Workstat     E       Workstat     E                                                                                                    | teo CirAirm                                                                                                    |                         |
| Implementation       Implementation       Implemen                                                                                                    | E Description                                                                                                    |                         |
| Wey-ran1       Wey-ran2       Wey-ran3       Wey-ran3       Wey-ran3       Wey-ran3       Wey-ran3       Wey-ran3       Wey-ran3       Wey-ran3       Wey-ran3       Wey-ran3       Wey-ran3       Wey-ran4       Wey-ran4                                                                                                    | Description                                                                                                    |                         |
| With Fand       With Fands       With Fandspeed       With Fandspeed       With Full Release       With FUSerNum       With FUSerNum       With FUSerNum       With FUSerNum       With FUSerNum       With FUSerNum       With FUSerNum       With FUSerNum       With FUSerNum       With FUSerNum       With FUSerNum       With FUSerNum       With FUSerNum       With FUSerNum                                                                                                    | Ten 1                                                                                                    |                         |
| Wij FanSpeed       Wij FanSpeed       Wij Furw Release       Wij FUSerNum       Wij FUSerNum <td>Fanz</td> <td></td>                                                                                                    | Fanz                                                                                                    |                         |
| Wo Find Speed       Wo Fild Rel       Wo FUSerNum       Wo FUSerNum       Wo FUSerNum       Wo FUTemp       Wo FUTemp       Wo FUTemp       Wo FUTemp       Wo FUTemp       Wo FUTemp       Wo FUTemp       Wo FUTemp       Wo FUTemp       Wo FUTemp       Wo FUTemp       Wo FUTemp       Wo FUTemp       Wo FUTemp       Wo FUTemp       Wo FUTemp       Wo FUTemp       Wo FUTE                                                                                                    | Table Earstreed                                                                                                    |                         |
| With Notesace       With Notesace                                                                                                    |                                                                                                    |                         |
| We FUSerNum       We FUSerNum       We FUSErNum       We FUSErNum       We FUSErNum <t< td=""><td></td><td></td></t<>                                                                                                    |                                                                                                    |                         |
| Image: Solution       Image: Solution       Image                                                                                                    | Tage El ISerNum                                                                                                    |                         |
| Implementation       Implementation       Implemen                                                                                                    | TWO FL Temp                                                                                                    |                         |
| Image: Second second second                                                                                                    | THE IPAddr                                                                                                    |                         |
|                                                                                                    | THE IPGtw                                                                                                    |                         |
|                                                                                                    | TOMAL                                                                                                    |                         |
|                                                                                                    |                                                                                                    | <u>QK</u> <u>Cancel</u> |
|                                                                                                    |                                                                                                    |                         |

Fig. 7: Matrikon OPC Explorer; VME8100 item list

The VME8100 is detected and the following subfolders are available: VME, BoardXX, ChanXXX; each subfolder contains the relevant OPC items.

In order to edit an Item, double click on it and it will be added to the list on the rightmost tab:

| Tags to be adde | ed:        |           |           |           | _ |
|-----------------|------------|-----------|-----------|-----------|---|
| TAG             | TAG        | TAG       | TAG       | TAG       |   |
| vme.ConnS       | vme.Board  | vme.Board | vme.Board | vme.Board |   |
|                 |            |           |           |           |   |
| TAG             | TAG        |           |           |           |   |
| vme.Board0      | vme.Board0 |           |           |           |   |
|                 |            |           |           |           | X |

Fig. 8: Matrikon OPC Explorer; VME8100 item selection

Click OK, then the Items will be ready to be monitored and/or edited; in order to do this, right click on the Item name and select "Write values":

| Contents of 'GRP00D03738'                                                                       |                            |           |                             |                               |                            |
|-------------------------------------------------------------------------------------------------|----------------------------|-----------|-----------------------------|-------------------------------|----------------------------|
| Item ID                                                                                         | Access Path                | Value     | Quality                     | Timestamp                     | Status                     |
| wme.Board00.Chan000.IMon wme.Board00.Chan000.IMon#EU                                            |                            |           | Bad, non-s<br>Bad, non-s    | n/a<br>n/a                    | Active<br>Active           |
|                                                                                                 | Write Values<br>Deactivate |           | d, non<br>, non-s<br>d, non | 12/17/201<br>n/a<br>12/17/201 | Active<br>Active<br>Active |
| www.Board00.Chan000.VSet#E0  www.Board00.Chan000.VSet#Resol  www.Board00.Fan1  www.Board00.Fan1 | Delete<br>Export Items     | De        | , non-s<br>d, non           | n/a<br>12/17/201              | Active<br>Active           |
| wme.Board00.FanSpeed                                                                            | Properties                 | Alt+Enter | non-s                       | n/a<br>12/17/201              | Active                     |
| www.connStatus                                                                                  |                            | 52        | Bad, non-s                  | n/a                           | Active                     |

#### Fig. 9: Matrikon OPC Explorer; VME8x100item content

The following pop up window will allow to edit the Item value:

| Multiple Value Sign | nal Generator |              |           |
|---------------------|---------------|--------------|-----------|
| Item ID             | Current Value | Data Type    | New Value |
| vme.Board00.C       | han0 5        | Single Float | 5         |
|                     |               |              |           |
|                     |               |              |           |
|                     |               |              |           |

Fig. 10: Matrikon OPC Explorer; VME8x100 item update

Then it is possible to save the session onto file, by selecting: File > save session

For the VME8x00 Crates the available OPC items are the following:

| System items        | Board items      | Channel items               |
|---------------------|------------------|-----------------------------|
| 🚥 Available Tags    | 🚥 Available Tags | Mathematical Available Tags |
| M OPCServerLogLevel | CANAddr          | 1Mon                        |
| -                   | CANBR.           | Mon#EU                      |
|                     | 1000 Cir Airm    | 100 ISet                    |
|                     | 🎟 CrStat         | 100 ISet#EU                 |
|                     | 100 Description  | 🚥 ISet#HighEU               |
|                     | 1 Fan 1          | 100 ISet#LowEU              |
|                     | 🎟 Fan 2          | 100 ISet#Resol              |
|                     | 🎟 Fan 3          | Mame Name                   |
|                     | 1000 FanSpeed    | 100 Ovp                     |
|                     | 🍩 Fmw Release    | 🚥 Ovp#EU                    |
|                     | 100 FUFwRel      | 🚥 Status                    |
|                     | 1000 FUSerNum    | 100 Uvp                     |
|                     | 100 FUTemp       | 🚥 Uvp#EU                    |
|                     | 🎟 IPAddr         | 100 VMon                    |
|                     | 🎟 IPGtw          | 100 VMon #EU                |
|                     | 🎟 IPMsk          | 100 VSet                    |
|                     | MACAddr 🚥        | Wet#EU                      |
|                     | 100 Model        | 100 VSet#HighEU             |
|                     | 100 NrOfCh       | Wet#LowEU                   |
|                     | 100 Pw           | 1000 VSet#Resol             |
|                     | 100 Pw #CoClose  | I                           |
|                     | 100 Pw #CoOpen   |                             |
|                     | MRS232BR         |                             |
|                     | 1000 SerNum      |                             |
|                     | 1000 SysRes      |                             |
|                     | 100 Temp         |                             |
|                     | WPMax            |                             |

🚥 VPMin

Fig. 11: VME8x100 items

# 7. V65XX VME HV Power Supplies

### V65XX control

CAEN HV OPC Server release 5.X supports the CAEN V65XX VME Programmable HV Power Supplies. The support is available when the V65XX are managed through the CAEN VME Controllers; if a third part controller/bridge is used (for example VME SBC), it is necessary to provide a "CAENComm equivalent" library by exporting the functions used by the software (see **www.caen.it** website for all details about VME Controllers and Libraries).

Install the V65XX board properly into the VME Crate, then launch the OPC Server configurator (see § 2):

Select "add entry", then type name of the power supply (for example V6534N), link type ( "optical link", if using a V2718 VME bridge or USB if a V1718 is used instead) and VME base address of the board (for example 0x3210):

Select OK, at this point the configurator will return the connection status; for example

| P.S. Name | Conn. Type | Address      | Status |
|-----------|------------|--------------|--------|
| V6534N    | OPTLINK    | 0_0_32100000 | Ok     |

Now the board is ready to be accessed via OPC server; launch the OPC Client (for example the Matrikon OPC Explorer, which is available as freeware):

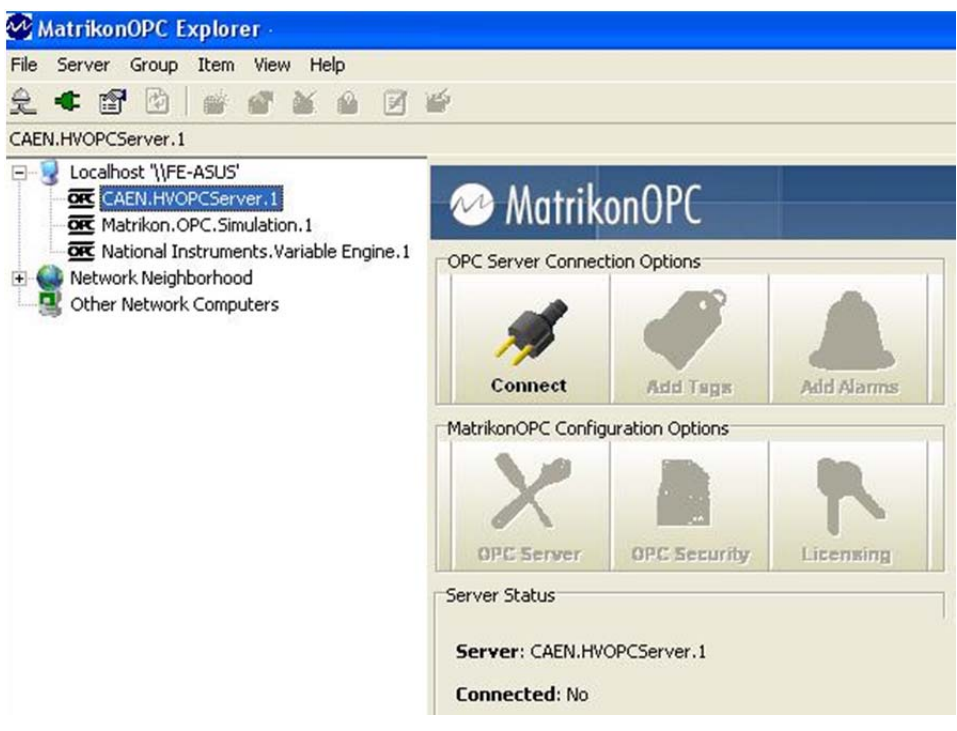

#### Fig. 12: Matrikon OPC Explorer start up

Select CAEN HV OPC Server in the Host menu, then click on "Connect"

Click on "Tag" Icon in the upper tool bar:

| 2 N  | Aatrikoi | nOPC E | xplor | er   |      |     |      |   |   |   |   |   |
|------|----------|--------|-------|------|------|-----|------|---|---|---|---|---|
| File | Server   | Group  | Item  | Viev | / He | elp | <br> |   |   |   |   |   |
| £    | * 🖻      |        | Ť     | 5    | X    | ۲   | B    | 1 | 1 | - | ø | 1 |

Fig. 13: Matrikon OPC Explorer tool bar

Select "Add Tags", the following window will open:

| TAG Item ID:         |                            | <u> </u>        |
|----------------------|----------------------------|-----------------|
| <u>D</u> ata Type:   | Empty/Default 💌 🔽 🧐        | Create Active   |
| Access Path:         |                            | 🐔               |
| Eilter:              | Data Type Filter:          | :mpty/Default 💌 |
| ✓ Write Access       | Read Access                | nches 🥅 Items   |
| Available Items in § | Server 'CAEN.HVOPCServer.1 | Ľi              |
| 🖃 🦲 V6534N           | -                          |                 |
| 😑 🔂 Board            | 00                         |                 |
| 🕀 🧰 Cł               | han000                     |                 |
| 🕀 🦲 Cł               | han001                     |                 |
| 🕀 🦲 CI               | han002                     |                 |
| E C                  | han003                     |                 |
|                      | hanUU4                     |                 |
| ± _ C                | nanuus                     |                 |
| 🧆 Available Ta       | ags                        |                 |
| Description          |                            |                 |
| 🍩 Fmw Release        |                            |                 |
| Max IMax             |                            |                 |
| 🌆 IMax#EU            |                            |                 |
| 🍩 IMax#HighEU        |                            |                 |
| Max#LowEU            |                            |                 |
| Model                |                            |                 |
| MrOfCh               |                            |                 |
| SerNum               |                            |                 |
| Constant Status      |                            |                 |
| SwRelease            |                            |                 |
| SwRelease#El         | U                          |                 |
| SwRelease#H          | ighEU                      |                 |
| SwRelease#Lo         | owEU                       |                 |
| Max VMax             |                            |                 |
| 🚥 VMax#EU            |                            |                 |
| 🤷 VMax#HighEU        | D.                         |                 |
| WMax#LowEU           |                            |                 |
|                      |                            |                 |

Fig. 14: Matrikon OPC Explorer; V6534N item list

The V6534N is detected and the following subfolders are available: V6534N, BoardXX, ChanXXX; each subfolder contains the relevant OPC items.

In order to edit an Item, double click on it and it will be added to the list on the rightmost tab:

| TAG      | TAG                  | TAG       | TAG       | TAG        | TAG       |
|----------|----------------------|-----------|-----------|------------|-----------|
| 6534N.Bo | V6534N.Bo<br>Release | V6534N.Bo | V6534N.Bo | V6534N.Bo  | V6534N.Bo |
| TAG      | TAG                  | TAG       | TAG       | TAG        | TAG       |
| 6534N.Bo | V6534N.Bo            | V6534N.Bo | V6534N.Bo | V6534N.Bo  | V6534N.Bo |
| TAG      | TAG                  | TAG       | TAG       | TAG        | TAG       |
| 6534N.Bo | V6534N.Bo            | V6534N.Bo | V6534N.Bo | V6534N.Boa | V6534N.Bo |

Fig. 15: Matrikon OPC Explorer; V6534N item selection

Click OK, then the Items will be ready to be monitored and/or edited; in order to do this, right click on the Item name and select "Write values":

| Item ID                            | Access                 | s Path 🛛 🗸 | Value    | Quality            | Timestamp                 | Status |
|------------------------------------|------------------------|------------|----------|--------------------|---------------------------|--------|
| 100 V6534N.Board00.Chan000.IMonL   |                        | 0          |          | Good, non-specific | 01/24/2012 5.46.59.421 PM | Active |
| 🚥 V6534N.Board00.Chan000.IMonH     |                        | 0          |          | Good, non-specific | 01/24/2012 5.46.59.421 PM | Active |
| 100 V6534N.Board00.Chan000.Temp    |                        | 31         |          | Good, non-specific | 01/24/2012 5.46.59.421 PM | Active |
| 🚥 V6534N.Board00.Chan000.RDWn      |                        | 50         |          | Good, non-specific | 01/24/2012 5.46.59.421 PM | Active |
| 100 V6534N.Board00.Chan000.RUp     |                        | 50         |          | Good, non-specific | 01/24/2012 5.46.59.421 PM | Active |
| 🖙 V6534N.Board00.Chan000.VSet      |                        | 500        | <u>n</u> | Good, non-specific | 01/24/2012 5.46.59.421 PM | Active |
| 🚥 V6534N.Board00.Chan000.SVMax     | Write Values           |            |          | Good, non-specific | 01/24/2012 5.46.59.421 PM | Active |
| 🚥 V6534N.Board00.Chan000.Temp#     | Deactivate             |            | IS       | Good, non-specific | 01/24/2012 5.46.59.421 PM | Active |
| 100. V6534N.Board00.Chan000.VSet#E | Delete<br>Export Items | Del        |          | Good, non-specific | 01/24/2012 5.46.59.421 PM | Active |
|                                    | Properties             | Alt+Enter  |          |                    |                           |        |

#### Fig. 16: Matrikon OPC Explorer; V6534N item content

The following pop up window will allow to edit the Item value:

|                      | Item ID | Current Value | Data Type    | New Value |  |
|----------------------|---------|---------------|--------------|-----------|--|
| V6534N.Board00. 5000 |         | 00. 5000      | Single Float | 5000      |  |

#### Fig. 17: Matrikon OPC Explorer; V6534N item update

Then it is possible to save the session onto file, by selecting: File > save session

For the V65XX VME Programmable HV Power Supply boards the available OPC items are the following:

**Board items** 

#### System items

#### Channel items

| 🚥 Available Tags           | TAO AV         |
|----------------------------|----------------|
| 🊥 ConnStatus               | Tescr<br>Descr |
| 🍩 EventStatus              | tem Fmw        |
| 🚥 OPCServerEventMode       | IMax 🚳         |
| 100 OPCServerLiveInsertion | Max-           |
| 🚥 OPCServerVerifyTime      | Max-           |
| 🊥 Slots                    | Max-           |
|                            | Mode Mode      |
|                            | 🚥 NrOfe        |
|                            | 🔤 SerNu        |
|                            | 🔤 Statu        |
|                            | SwRe           |
|                            | SwRe           |
|                            | SwRe           |
|                            | SwRe           |
|                            | 1              |

ailable Tags ription Release #EU #HighEU #LowEU el Ch um IS elease elease#EU elease#HighEU elease#LowEU 🚥 VMax 🚥 VMax#EU 🚥 VMax#HighEU 🚥 VMax#LowEU

| 🚥 Available Tags  |                |
|-------------------|----------------|
| 🌆 ChStatus        | 100 RUp        |
| 🚥 IMonH           | 🚥 RUp#EU       |
| 🚥 IMonH#EU        | 🚾 RUp#HighEU   |
| 🍩 IMonH#HighEU    | RUp#LowEU      |
| 🚥 IMonH#LowEU     | 🚥 SVMax        |
| 1MonL             | 🚥 SVMax#EU     |
| 🚥 IMonL#EU        | 🚥 SVMax#HighEU |
| 🚥 IMonL#HighEU    | 🚥 SVMax#LowEU  |
| 🚾 IMonL#LowEU     | 🌆 Temp         |
| 🍩 ImonRange       | 🌆 Temp#EU      |
| 🍩 ImonRange#EU    | 🚥 Temp#HighEU  |
| 🍩 ImonRange#High  | 🚥 Temp#LowEU   |
| 🍩 ImonRange#Lowl  | 🌆 Trip         |
| 1Set              | 🌆 Trip#EU      |
| 🚥 ISet#EU         | 🌆 Trip#HighEU  |
| 🚥 ISet#HighEU     | 🌆 Trip#LowEU   |
| 🚥 ISet#LowEU      | 🚥 VMon         |
| 🚥 Name            | 🚥 VMon#EU      |
| 🚾 PDwn            | 🚥 VMon#HighEU  |
| 🚥 PDwn#EU         | 🚥 VMon#LowEU   |
| 🚥 PDwn#HighEU     | 🚥 VSet         |
| 🚥 PDwn#LowEU      | 🚥 VSet#EU      |
| 🚥 Polarity        | 🚥 VSet#HighEU  |
| 🚥 Polarity#EU     | 🚥 VSet#LowEU   |
| 🚾 Polarity#HighEU |                |
| 🚥 Polarity#LowEU  |                |
| Pw#EU             |                |
| 🚥 Pw#HighEU       |                |
| Pw#LowEU          |                |
| 100 RDWn          |                |
| BDWn#EU           |                |
| 🚥 RDWn#HighEU     |                |

BRDWn#LowEU

Fig. 18: V6534N items

# 8. OPC clients connection

The CAEN HV OPC Server has been successfully tested with Northern Dynamic OPC Browser ver. 1.0 and the following OPC clients:

- National Instruments Server Explorer ver. 1.1
- Softing OPC Client ver. 2.0
- National Instruments LabView 5.x and later

This chapter is mainly to help the User to familiarise with OPC clients operation.

#### Browsing the server address space

This section illustrates a typical OPC browse session. Start, for example, the ND OPC Browser, go to File  $\rightarrow$ Browse OPC Server..., select CAEN.HVOPCServer from the list in the dialog window and then click "OK".

| Se | lect OPC Server                                                                 |                                                                            |                                                                                                    |  |
|----|---------------------------------------------------------------------------------|----------------------------------------------------------------------------|----------------------------------------------------------------------------------------------------|--|
|    | ProgID<br>CAEN.HVOPCServer<br>National Instruments.OPCDemo<br>NDI.SimulationSvr | Vendor<br>CAEN/CERN<br>National Instruments, Inc.<br>Northern Dynamic Inc. | Description<br>OPC Server for CAEN Power Supplies<br>OPC Simulated Data Demo<br>NDI Simulation Server |  |
|    | Remote Server Machine                                                           | <u>B</u> rowse                                                             | OK Cancel                                                                                             |  |

Fig. 19: Selecting the OPC server

In the Browser window is graphically depicted the server address space (see Fig. 3.1). By right clicking on the item tag, it is possible to access the item's Specific properties, like shown in the figure below.

| OPC Server Item Prope    | rties                         |
|--------------------------|-------------------------------|
| Item Id:                 | V0Set                         |
| Fully Qualified Item Id: | system0.Board03.Chan000.V0Set |
| Data Type:               | 4-byte real                   |
| Access Rights:           | RW                            |
| Selected Access Path:    | •                             |
|                          | OK Cancel                     |

Fig. 20: The item's Specific properties

### National Instruments LabView 5.x and later releases

National Instruments LabView 5.x and later releases include a native OPC Client embedded into its set of VIs based on Datasocket technology. You can develop your own LabView application basing it on Datasocket, or you can use some examples provided by National. In this section we will see how to read the temperature of the A1832 board. In the main dialog of LabView press the "Search examples" button. In the Search Examples Help follow the "OPC" link. Choice the "Browse to OPC Item" example and run it. In the "Select URL path" window select CAEN.HVOPCserver on the machine where it has been registered.

| 🕿 Select URL                                                                                                    | Path                         |        | ×        |
|----------------------------------------------------------------------------------------------------|------------------------------|--------|----------|
| Network                                                                                                    | ( Majakharkaad               |        |          |
| Ent                                                                                                    | ire Network                  |        | -        |
| i in the second second | velop<br>rerina              |        |          |
| I I III III III III III III III IIII IIII                                                                                                    | es                           |        |          |
| 📄 🗐 Nuv                                                                                                    | /ola                         |        |          |
|                                                                                                    | National Instruments.OPCDemo |        |          |
|                                                                                                    | NDI.SimulationSvr            |        |          |
| III ⊞… <b>⊒</b> , Om<br>⊞… <b>⊡</b> Pca                                                                                                    | ero                          |        |          |
| Piw                                                                                                    | i                            |        |          |
| 📄 🕀 Poli                                                                                                    | femo                         |        |          |
| E E Ser<br>E E E Ins                                                                                                    | hy                           |        |          |
| 📗 🗄 🗐 🗸 🖉                                                                                                    | sp                           |        | <b>•</b> |
| Machina Nama                                                                                                    | Nuvola                       |        |          |
| Machine Marie                                                                                                    |                              |        |          |
| Server Name                                                                                                    | LAEN.HVUPCServer             |        |          |
| Vendor Name                                                                                                    | CAEN/CERN                    |        |          |
| Description                                                                                                    | OPC Server for CAEN Power Su | Cancel | OK       |
|                                                                                                    |                              |        |          |

#### Fig. 21: Selecting URL path to server

This operation causes the automatic start-up of the OPC server; you can browse the server address space and select an ItemID (in our case we will choice the temperature of the board in slot 04: system0.Board04.Temp).

| 🖍 Select URL Path                  | ×                                                                                                    |
|------------------------------------|----------------------------------------------------------------------------------------------------|
|                                    | Item ID<br>system0.Board04.Temp<br>Canonical Data Type<br>VT_R4<br>Access Rights<br>read access<br>Access Path<br><access not="" paths="" used=""></access> |
| Name Filter                        |                                                                                                    |
| Datatype Filter                    | T                                                                                                    |
| Access Rights Filter any access    | ▼ OK                                                                                                    |
| Select the desired item and access | s path (if used) Cancel                                                                                                    |

#### Fig. 22: Selecting an item

The fully qualified ItemID is then showed in the "URL" window of the VI's front panel.

| Browse To OPC Item.vi                                                                                                    |                                                                                                    |
|----------------------------------------------------------------------------------------------------|----------------------------------------------------------------------------------------------------|
| <u>F</u> ile <u>E</u> dit <u>O</u> perate <u>P</u> roject <u>W</u> indows <u>H</u> elp                                    | Browse                                                                                                    |
| 🗘 🐼 🂓 🔢 12pt Application Font 💽 🚛 🗸 💼                                                                                     | - Cope                                                                                                    |
|                                                                                                    |                                                                                                    |
| The purpose of the Select URL VI is to build the OPC path<br>This VI will be used with other VIs to read and write to OPC | to the Server.<br>Citems, Using the                                                                                   |
| Select URL VI, find the path to any local or networked OPC<br>Pass this indicator to the Open URL VI as shown in the NI   | Server.<br>OPC Test Server example VI                                                                                 |
| Pass dis indicator to the open one vi as shown in the mi                                                                  |                                                                                                    |
| URL                                                                                                    |                                                                                                    |
| opc:/CAEN.HVOPCServer/system0.Board04.Temp                                                                                | <ul> <li>This is the result of the select. The URL to the OPC</li> <li>Server is built and displayed here.</li> </ul> |
|                                                                                                    | Use this as an input to OPC Open, Read and Write VIs                                                                  |
|                                                                                                    |                                                                                                    |
|                                                                                                    |                                                                                                    |
|                                                                                                    | ► //                                                                                                    |

Fig. 23: "URL" window of the VI's front panel

If you want to monitor the current values of the temperature, you can use the "Demo OPC CLient" example: simply set the Hostname (leaving it blank if the OPC server is on the same PC as LabView), the Server Name (CAEN.HVOPCserver) and the Item name (system0.Board04.temp) and then launch the VI.

| 🔁 NI Demo OPC Client.vi                                                                                                    | -                                                   | . 🗆 🗙          |
|----------------------------------------------------------------------------------------------------|-----------------------------------------------------|----------------|
| File Edit Operate Project Windows Help                                                                                                    |                                                     | Demo           |
|                                                                                                    |                                                     |                |
|                                                                                                    | Waveform Chart                                      |                |
| Inputs to select OPC Server and Data Item                                                                                                    | 31,0-                                               |                |
| Hostname (blank)                                                                                                    | 30,0-                                               |                |
| Server Name                                                                                                    | 29,0-                                               |                |
| caen.hvopcserver                                                                                                    | 28,0-                                               |                |
| Item Name<br>system0.board04.temp                                                                                                    | 27,0-                                               |                |
| The ItemID syntax for the OPCDemo server is<br>[sine square]:minmax:period                                                                                                    | 26,0-                                               |                |
| STOP OT Time Out from Server                                                                                                    | 25,0-1<br>0 100                                     | ,              |
| O Error Reading Items                                                                                                    | Plot 0                                              |                |
| Example of how to monitor a single OPC item.<br>Specify the host, server and item name that you w<br>The default settings specify an item from the Nati<br>which has been installed on your machine. | vant to monitor.<br>onal Instruments.OPCTest server |                |
|                                                                                                    |                                                     | -              |
|                                                                                                    |                                                     | _ <b>_</b> //, |

Fig. 24: Temperature plot

## **National Instruments Server Explorer**

This section illustrates how to access data items by the help of NI Server Explorer. In the Server Explorer window select CAEN.HVOPCServer, in the menu bar go to **Servers**—**Connect to Server** and choose "Connect". To create a group, go in the menu bar to **Edit**—**Add**, specify the group name in the dialog box (for example "group0") and then click on the Add button.

| OPC Server : CAEN.HVOPCServer              | × |
|--------------------------------------------|---|
| Status Groups Registry Security Interfaces |   |
|                                            |   |
| - Group Definition                         |   |
| Group Name:                                |   |
| group0                                     |   |
| Update Rate(msec):                         |   |
| 1000                                       |   |
| % Deadband:                                |   |
|                                            |   |
| Time Blas:                                 |   |
|                                            |   |
| I Imestamps Active I                       |   |
| Add >>                                     |   |
|                                            |   |
| OK Annulla ?                               |   |

#### Fig. 25: Creating a group

To add items, select a group in the main window (for example "group0"), go in the menu bar to  $Edit \rightarrow Add$ , select the desired items into the Item definition window and then click on the Add button.

| PC Group : group2<br>Settings Items Interfaces<br>Item Definition<br>Board03<br>Chan000<br>Chan000<br>Chan000<br>Chan002<br>Chan003<br>Chan004<br>Chan004 | RUp#EU<br>RUp#HighEU<br>RUp#LowEU<br>Status<br>SVMax<br>SVMax#EU<br>SVMax#EU<br>SVMax#HighEU<br>SVMax#HighEU | Names (Device\Item) |
|----------------------------------------------------------------------------------------------------|----------------------------------------------------------------------------------------------------|---------------------|
| SVMax                                                                                                    | Default                                                                                                    |                     |
| Item ID:                                                                                                    | Access Paths:                                                                                                |                     |
| system0.Board03.Chan000.S                                                                                                    | Default 💌                                                                                                    |                     |
| Advanced                                                                                                    | Active Add>>                                                                                                 | Validate!           |
|                                                                                                    | OK Annulla                                                                                                   | Applica ?           |

Fig. 26: Adding items to a group

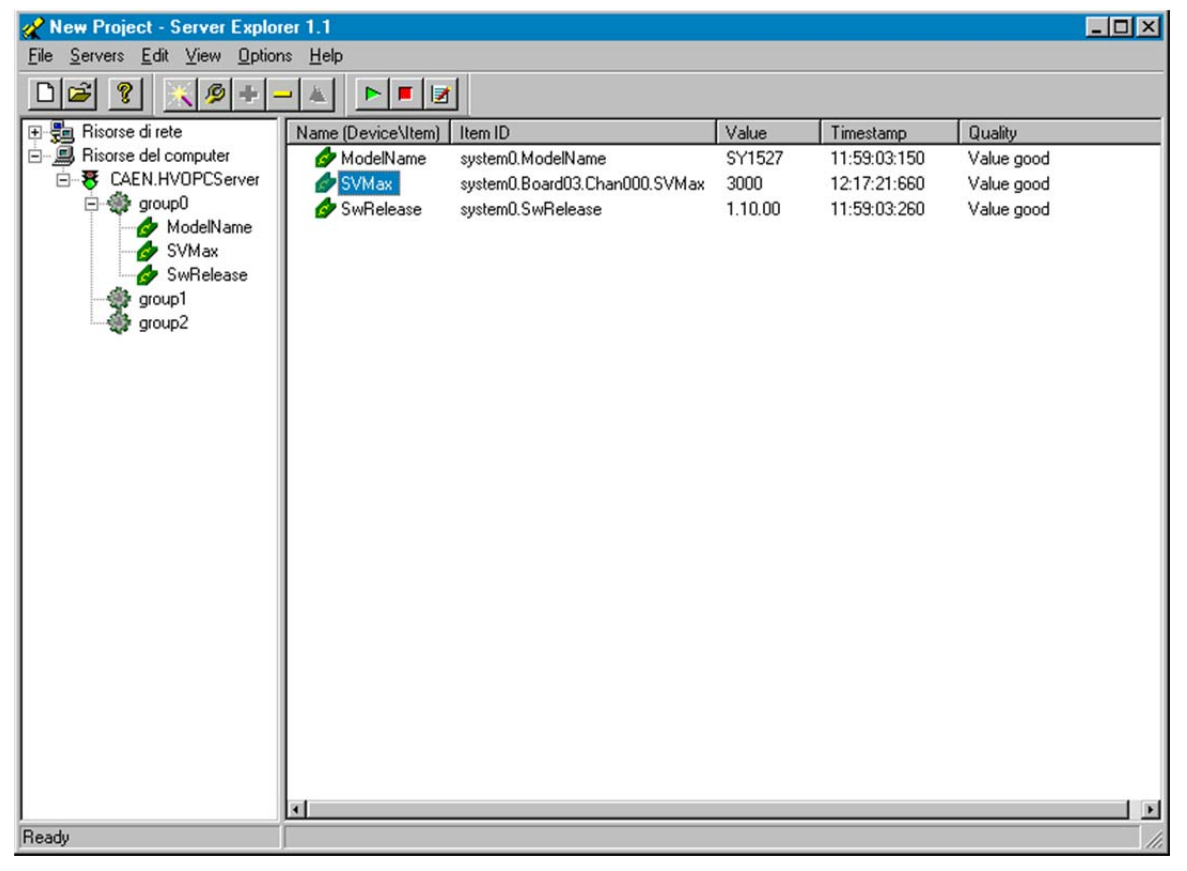

#### Fig. 27: Active items list

The list of active items appears in the Server explorer main window. To read/write data items or check items' properties, simply double click on the item tag in the main window and select the Read&Write option (see the figure below).

| N .        |                            |                  |
|------------|----------------------------|------------------|
| Value:     | 3000                       |                  |
| Timestamp: | Friday, September 22, 2000 | 10:33:45:920     |
| Quality:   | Value good                 |                  |
| Status:    | Success                    |                  |
| Source:    | Poll Rate (msec):          | Perf (microsec): |
| Cache 💌    | Off  Read                  | 63744            |
| Write      |                            |                  |
| Value:     |                            | Perf (microsec): |
| 2000       | Write!                     |                  |
| Status:    |                            |                  |

Fig. 28: Read/write data

## **Softing OPC Client**

This section illustrates how to access data items by the help of the Softing OPC Client. In the main menu go to **Server**—**Add**, in the Browse window double click on "CAEN OPC Server for Power Supplies" then push the OK button; to start the server go to **Server**—**Start**—**Deep**.

| Softing OPC Toolbox Demo Client    |                                                                         | 미× |
|------------------------------------|-------------------------------------------------------------------------|----|
| New Open Save Properties Delete    | s Stop Connect Start                                                    |    |
| OPC Server for CAEN Power Supplies | OPC Server for CAEN Power Supplies                                      |    |
|                                    | DPC Servers DA Browse DA Items AE Browse AE Events AE Conditions Errors |    |

Fig. 29: Connect to OPC server

To add a group, go in the main menu to **Group** $\rightarrow$ **Add**, specify the group name in the dialog box and then go to **Group** $\rightarrow$ **Start** $\rightarrow$ **Deep**. To add items, select a group, go to **Items** $\rightarrow$ **Add**, specify the ItemID in the dialog box and click OK, then go to **Item** $\rightarrow$ **Start** $\rightarrow$ **Deep**. Item properties are indicated in the Properties window.

| Softing  | OPC Toolb<br>Session Vi                 | ox Demo<br>ew                                     | Client                                  |             |                                              |                                   |                               |                                 |                                                           |                                               | <u>-     ×</u>          |
|----------|-----------------------------------------|---------------------------------------------------|-----------------------------------------|-------------|----------------------------------------------|-----------------------------------|-------------------------------|---------------------------------|-----------------------------------------------------------|-----------------------------------------------|-------------------------|
| D<br>New | Dpen                                    | <b>R</b><br>Save                                  | Properties                              | ×<br>Delete | X<br>Stop                                    | Connect                           | C<br>Start                    |                                 |                                                           |                                               |                         |
|          | a Access<br>OPC Server<br>Group<br>Syst | for CAEN F<br>em1.Slots<br>em1.SwRei<br>em1.Board | Yower Supplies<br>lease<br>13.Chan000.V | Mon         | Item<br>System<br>System<br>System<br>System | Slots<br>SwRelease<br>Board13.Cha | Value<br>16<br>1.13.00<br>0,3 | Quality<br>GOOD<br>GOOD<br>GOOD | TimeStamp<br>16:16:52.718<br>16:16:52.875<br>16:19:22.656 | Server<br>OPC Serve<br>OPC Serve<br>OPC Serve | Group<br>Group<br>Group |

Fig. 30: The VMon item

| ting OPC Demo Client - Properties    |                    |      |                |            |
|--------------------------------------|--------------------|------|----------------|------------|
|                                      |                    |      |                |            |
| UN Apply Heser                       |                    |      |                |            |
| bout Item Write                      |                    |      |                |            |
| tem ID: system1.Board13.Chan000.VMon | Native Datatype:   | R4   | Server Handle: | 0x00A30570 |
| Req. Datatype: R4                    | Access Rights:     | READ | Client Handle: | 0x00D20D78 |
| Access Path:                         | Engineering Units: | no   |                |            |
|                                      |                    |      |                |            |
|                                      |                    |      |                |            |
| 02                                   |                    | 9    |                |            |

Fig. 31: The VMon item properties

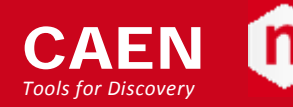

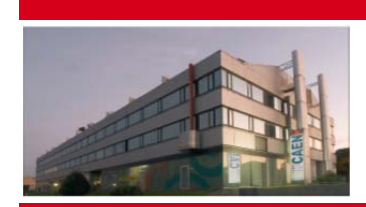

CAEN SpA is acknowledged as the only company in the world providing a complete range of High/Low Voltage Power Supply systems and Front-End/Data Acquisition modules which meet IEEE Standards for Nuclear and Particle Physics. Extensive Research and Development capabilities have allowed CAEN SpA to play an important, long term role in this field. Our activities have always been at the forefront of technology, thanks to years of intensive collaborations with the most important Research Centres of the world. Our products appeal to a wide range of customers including engineers, scientists and technical professionals who all trust them to help achieve their goals faster and more effectively.

#### CAEN S.p.A.

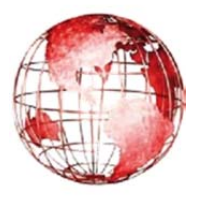

CAEN

Tools for Discovery

Via Vetraia, 11 55049 Viareggio Italy Tel. +39.0584.388.398 Fax +39.0584.388.959 info@caen.it www.caen.it

#### CAEN GmbH Klingenstraße 108

**Electronic Instrumentation** 

D-42651 Solingen - Germany Phone +49 (0)212 254 4077 Fax +49 (0)212 25 44079 Mobile +49 (0)151 16 548 484 info@caen-de.com www.caen-de.com CAEN GmbH CAEN Technologies, Inc.

1140 Bay Street - Suite 2 C Staten Island, NY 10305 USA Tel. +1.718.981.0401 Fax +1.718.556.9185 info@caentechnologies.com www.caentechnologies.com

Manual - CAEN OPC Server 5.x rev. 15 - 1 July 2014

n

Copyright © CAEN SpA. All rights reserved. Information in this publication supersedes all earlier versions. Specifications subject to change without notice.